# BIDDER'S GUIDE FOR SPECTRUM AUCTIONS

## Contents

| Internet Explorer Settings:                        | 3  |
|----------------------------------------------------|----|
| Browser settings for Microsoft Edge:               | 9  |
| Homepage:                                          | 20 |
| Online Registration of bidders:                    | 21 |
| 1 <sup>st</sup> Login and Adding Public Static IP: | 22 |
| Adding Secondary Bidder:                           | 24 |
| View Catalogue:                                    | 25 |
| Participation in SMRA:                             |    |
| How to submit bid:                                 |    |
| Day Start and Day end Time:                        | 35 |
| Round Duration:                                    | 35 |
| Gap Period:                                        |    |
| Result display after Final round:                  |    |
| My Bid Data:                                       |    |

#### **Internet Explorer Settings:**

(Client must request for the Enterprise application system through browsers: Internet Explorer v 10 or v 11). The following system related settings must be done for successful login and bidding:

Go to Tools -> internet Options:

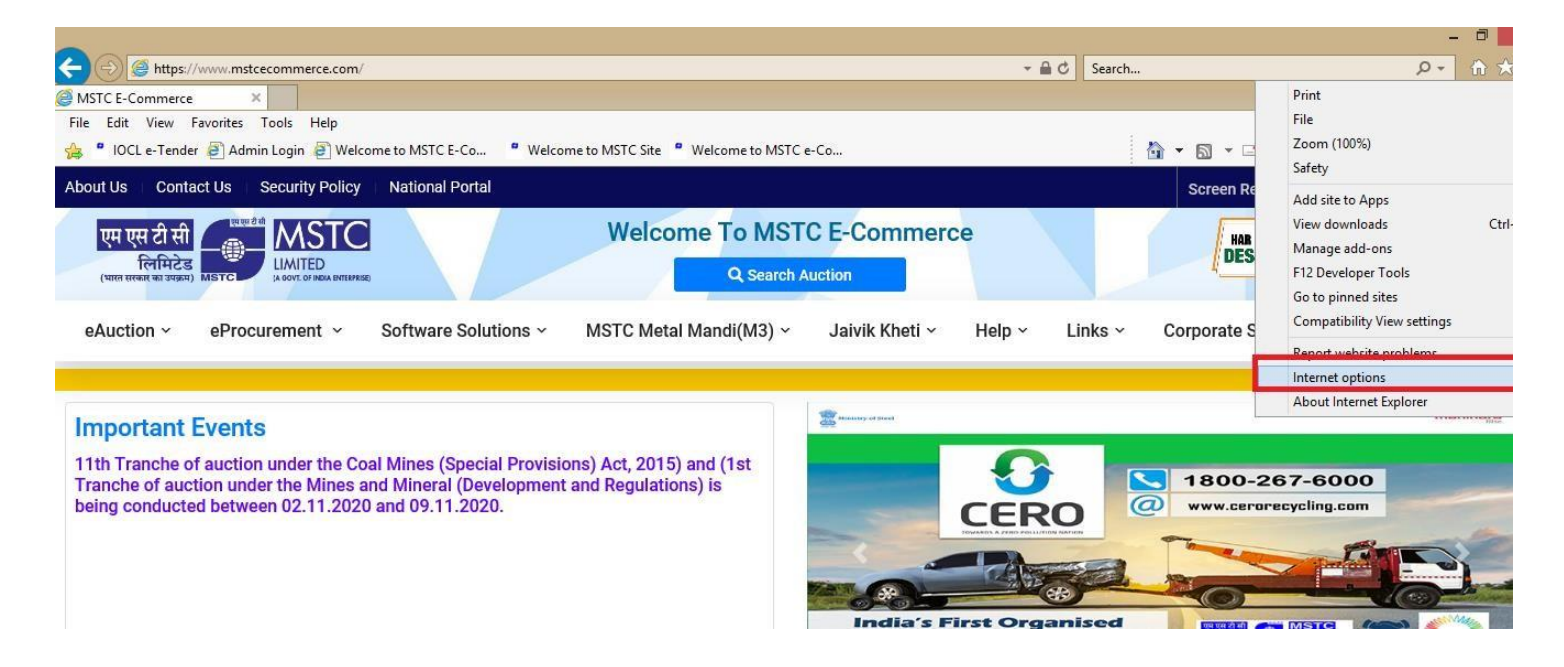

Go to General Tab, 'Delete Browsing history should be checked':

| B https://www.mstrecommerce.com/ Internet Options     ?     X                | l                                                                  | ✓                                                                               | A ↔ 6                                                                                                    |
|------------------------------------------------------------------------------|--------------------------------------------------------------------|---------------------------------------------------------------------------------|----------------------------------------------------------------------------------------------------|
| General Security Privacy Content Connections Programs Advanced<br>Home page  | ome to MSTC Site 🤎 Welcome to MSTC e-Co                            | <u>à</u> ▼ 5 × ⊑<br>Saran Ba                                                    | ander A- A A+ A A                                                                                                    |
| about:Tabs Use current Use default Use new tab                               | Welcome To MSTC E-Commerce<br>Q Search Auction                     | HAR                                                                             | ek kaam<br>H ke NAAM<br>देश रू नाम                                                                                                    |
| Startup Start with tabs from the last session Start with home page Tabs Tabs | MSTC Metal Mandi(M3) ~ Jaivik Kheti ~ F                            | Help Y Links Y Corporate S                                                      | Site                                                                                                    |
| Change now weeppages are displayed in caus.                                  | ions) Act, 2015) and (1st<br>nt and Regulations) is                | <b>S</b> 1800-                                                                  | 267-6000                                                                                                    |
| Appearance Colors Languages Fonts Accessibility                              |                                                                    |                                                                                 |                                                                                                    |
| OK Cancel Apply                                                              | India's Firs<br>Vehicle<br>Sove the<br>Debit ACR Accord Plant Come | e Earth. Recycle your veh<br>ter Note: 10. Exercise<br>inter Note: 10. Exercise | Image: Construction of the second second |
|                                                                              |                                                                    | To Advertise with us KNOW                                                       | MORE                                                                                                    |

Click on Settings  $\rightarrow$  In the next pop up, the radio button 'Every time I visit the website, should be clicked

| Internet Options ? ×                                                                                                    |                                                                                                    | ・■C Search ター 企 芯                                   |
|----------------------------------------------------------------------------------------------------|----------------------------------------------------------------------------------------------------|-----------------------------------------------------|
| General Security Privacy Content Connections Programs Advanced Home page To create home page table type each address on its own line | ome to MSTC Site 🤎 Welcome to MSTC e-Co                                                                                                    | 🏠 🔻 🔂 👻 🖃 🖶 👻 Page 🖛 Safety 👻 Tools 👻 🔞 🖛           |
| about:Tabs                                                                                                    | Website Data Settings ? ×                                                                                                    | Screen Reader A A A <sup>+</sup> A A<br>Hab EK KAAM |
| Use current Use default Use new tab                                                                                                  | Temporary Internet Files History Caches and databases<br>Internet Explorer stores copies of webpages, images, and media<br>for faster viewing later. | DESH KE NAAM                                        |
| <ul> <li>Start with tabs from the last session</li> <li>Start with home page</li> </ul>                                              | Check for newer versions of stored pages:<br>Every time I visit the webpage                                                                          | <ul> <li>Links – Corporate Site</li> </ul>          |
| Tabs Change how webpages are displayed in tabs. Tabs                                                                                 | Every time 1 start Internet Explorer     Automatically     Never                                                                                     |                                                     |
| Browsing history<br>Delete temporary files, history, cookies, saved passwords, and web<br>form information.                          | Disk space to use (8-1024MB)<br>(Recommended: 50-250MB)<br>i( Current location:                                                                      |                                                     |
| Delete browsing history on exit     Delete     Settings                                                                              | 11<br>C: Users \Administrator \AppData \Local \Microsoft \Windows \<br>INetCache \                                                                   | RO 267-6000<br>www.cerarecycling.com                |
| Appearance Colors Languages Fonts Accessibility                                                                                      | Move folder View objects View files                                                                                                    |                                                     |
|                                                                                                    | OK Cancel                                                                                                    | rganised                                            |

Click on 'Security' tab  $\rightarrow$  followed by 'Internet' icon. Uncheck the 'Enable protected mode (requires restarting Internet Explorer)' checkbox.

|                                                             | - ≜ C Search タ- 命☆隠                                                                                                    |
|-------------------------------------------------------------|----------------------------------------------------------------------------------------------------|
| me to MSTC Site 🏾 Welcome to MSTC e-Co                      | 🏠 🔻 🔂 🔻 🖃 🖶 👻 Page 🕶 Safety 🛩 Tools 🕶 🔞 💌                                                                                                    |
| Welcome To MSTC E-Commerce                                  | Screen Reader A <sup>-</sup> A A <sup>+</sup> A A<br>Has EK KAAM इ.एक काम                                                                                                    |
| Q Search Auction<br>MSTC Metal Mandi(M3) ~ Jaivik Kheti ~ H | lelp ~ Links ~ Corporate Site                                                                                                    |
| ons) Act, 2015) and (1st<br>t and Regulations) is           | I BOO-267-6000<br>Www.cerorecycling.com<br>Corganised<br>Recycler                                                                                                    |
|                                                             | ome to MSTC Site * Welcome to MSTC e-Co<br>Welcome To MSTC E-Commerce<br>Q Search Auction<br>MSTC Metal Mandi(M3) ~ Jaivik Kheti ~ H<br>ions) Act, 2015) and (1st<br>t and Regulations) is |

Now click on 'Custom Level...' button:

- 1) In the next pop up, press 'M' in the keyboard to find the 'Miscellaneous' menu item
- 2) 'Enabled should be' selected against this menu item.

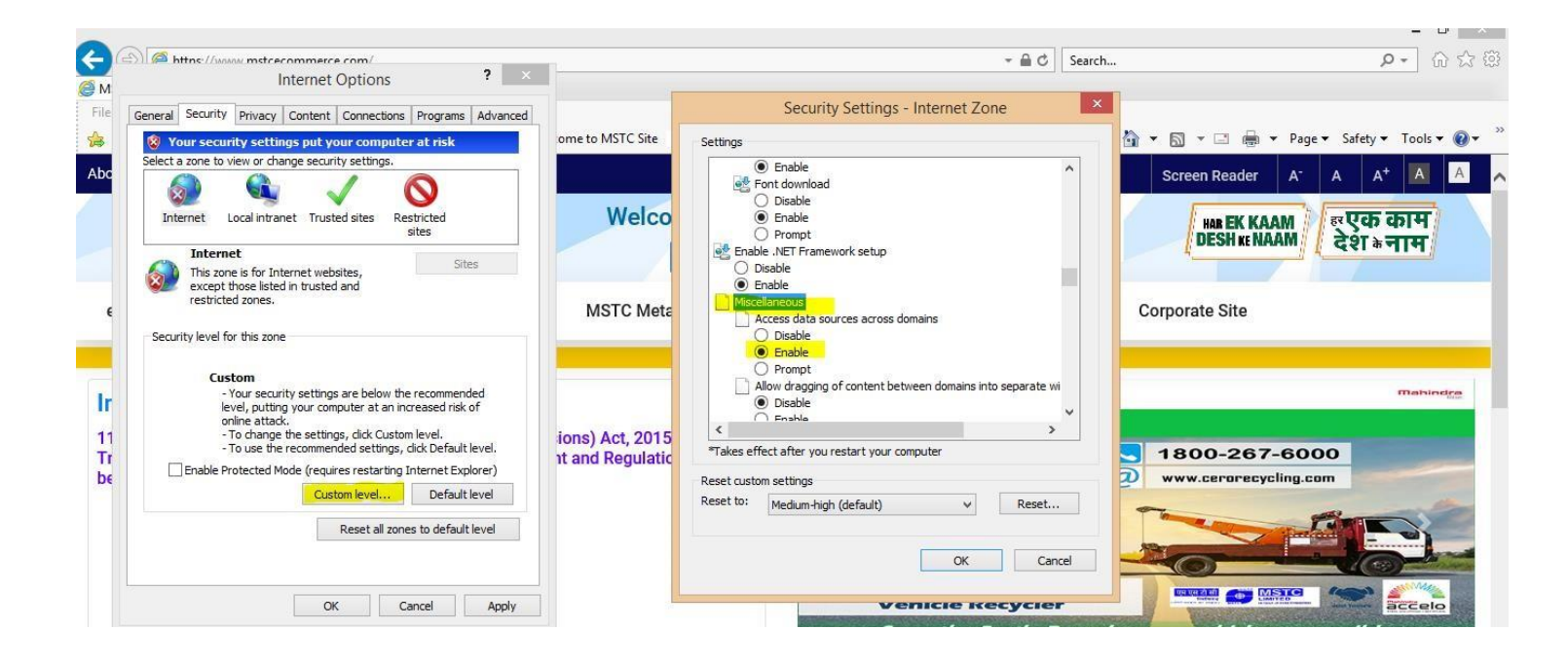

Press 'U' to find **Use pop up blocker**  $\rightarrow$  it should be disabled

| https://www.mstcecomm                                                                                                    | net Options                                                                                                    | ? ×                                                                                               |                                     | - ≞ C                                                                                                    | Search P - බ ක ඕ                                                                        |
|----------------------------------------------------------------------------------------------------|----------------------------------------------------------------------------------------------------|---------------------------------------------------------------------------------------------------|-------------------------------------|----------------------------------------------------------------------------------------------------|-----------------------------------------------------------------------------------------|
| File General Security Privacy Cont<br>Security Settings p<br>Select a zone to view or change s<br>Internet Local intranet<br>Internet<br>Security level for this zone                                          | tent Connections Proc<br>ut your computer at r<br>recurity settings.<br>Trusted sites Restricte<br>sites<br>websites,<br>usted and                                                         | grams Advanced isk                                                                                | ome to MSTC Site Welco MSTC Mete    | Security Settings - Internet Zone                                                                                                    | ×<br>Screen Reader A <sup>+</sup> A A <sup>+</sup> A A<br>Hab EK KAAM<br>Согрогаte Site |
| Ir<br>11<br>11<br>11<br>12<br>14<br>15<br>15<br>16<br>17<br>17<br>17<br>17<br>17<br>16<br>17<br>17<br>17<br>17<br>16<br>17<br>17<br>17<br>10<br>17<br>10<br>10<br>10<br>10<br>10<br>10<br>10<br>10<br>10<br>10 | ttings are below the recor<br>r computer at an increase<br>ettings, click Custom leve<br>mmended settings, click D<br>requires restarting Intern<br>Custom level D<br>Reset all zones to d | mmended<br>ed risk of<br>sl.<br>fefault level,<br>tet Explorer)<br>befault level<br>default level | ions) Act, 2015<br>nt and Regulatic | Enable     User data persistence     Disable     Wabriter in lace ontillaned wah contant poor can navinata in     "Takes effect after your restart your computer     Reset custom settings     Reset to: Medium-high (default)     OK Cance | Tabingge<br>1800-267-6000<br>www.cerorecycling.com<br>www.cerorecycling.com             |
|                                                                                                    | OK Cancel                                                                                                    | Apply                                                                                             |                                     | Save the Earth. Re                                                                                                    | accelo                                                                                  |

Select Scripting: and the menu item "Allow Status Bar Update Via Script" should be enabled

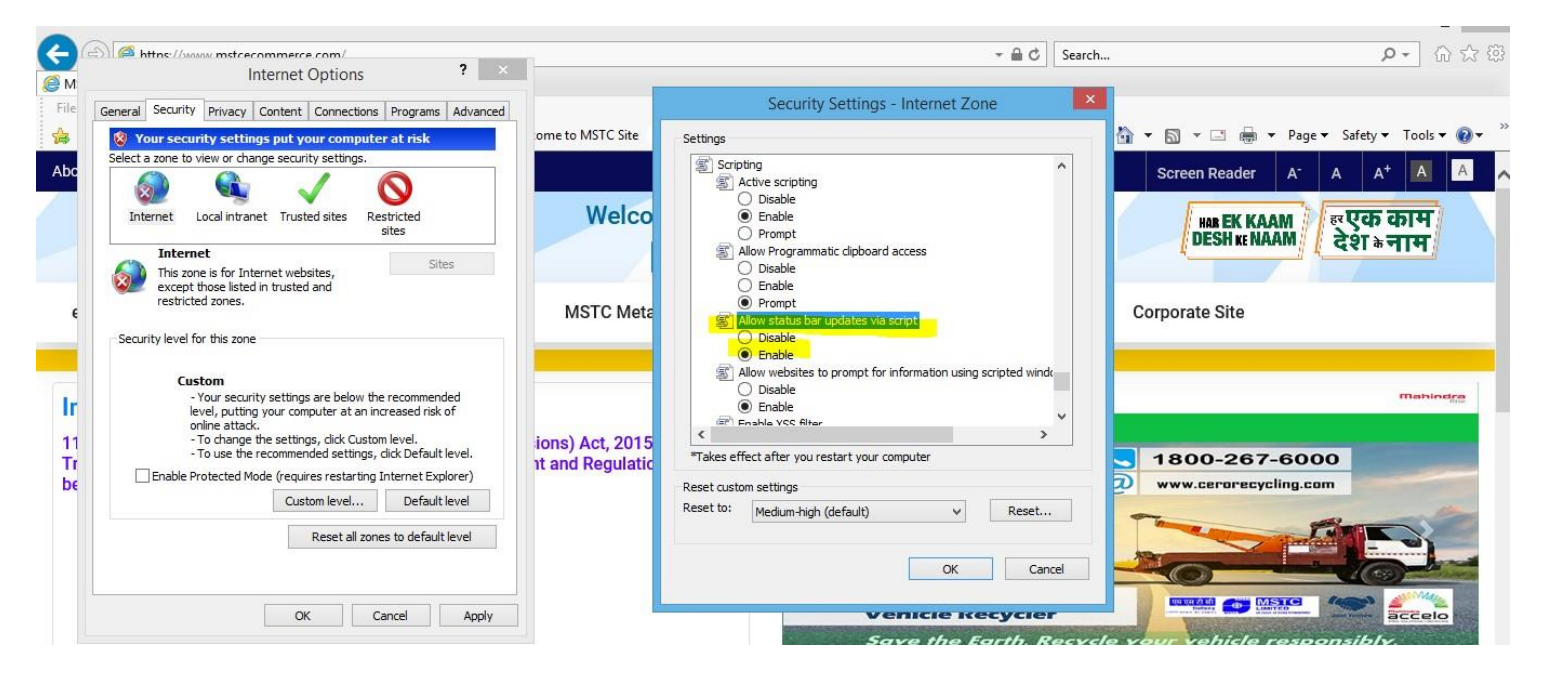

Click 'OK'. Now click on '**Trusted Site**' icon  $\rightarrow$  Sites. In the pop up, enter the URL: <u>https://www.mstcecommerc.com</u> and add .

|                                                                                                    |                   | - A C                                                                                                    | Search P - 🕅 🕁 🛱                                  |
|----------------------------------------------------------------------------------------------------|-------------------|----------------------------------------------------------------------------------------------------|---------------------------------------------------|
| M Internet Options ?                                                                                                  | ×                 |                                                                                                    |                                                   |
| File General Security Privacy Content Connections Programs Advanced                                                   | 1                 |                                                                                                    |                                                   |
| 😫 😵 Your security settings put your computer at risk                                                                  | ome to MSTC Site  | Trusted sites                                                                                                    | 🗙 🚺 👻 🖾 👻 🖶 💌 Page 🕶 Safety 💌 Tools 💌 🔞 👻         |
| Abo                                                                                                    |                   |                                                                                                    | Screen Reader A <sup>-</sup> A A <sup>+</sup> A A |
| Internet Local intranet Trusted sites                                                                                 | Welcor            | You can add and remove websites from this zone. All websites in this zone will use the zone's security settings. | HAR EK KAAM                                       |
| Trusted sites<br>This zone contains websites that you<br>trust not to damage your computer or                         |                   | Add this website to the zone:                                                                                    | DESH KE NAAM                                      |
| your files.<br>You have websites in this zone.                                                                        | MSTC Metal        | Websites:                                                                                                    | <ul> <li>Corporate Site</li> </ul>                |
| Security level for this zone                                                                                          |                   | https://www.mstcauction.com Remove                                                                               |                                                   |
| Custom     -Your security settings are below the recommended     level, putting your computer at an increased risk of |                   | Domine course uniferation (https://fee.all.sites in this zone                                                    | Mahindga                                          |
| online attack.     To change the settings, dick Custom level.     To use the sectomeraded actions dick Default level. | ions) Act, 2015)  | Require server venication (ncps.) for all sites in this zone                                                     |                                                   |
| Tr<br>Enable Protected Mode (requires restarting Internet Explorer)                                                   | nt and Regulation | Close                                                                                                    | 1800-267-6000                                     |
| De Custom level Default level                                                                                         |                   |                                                                                                    | www.cerorecycling.com                             |
| Reset all zones to default level                                                                                      |                   |                                                                                                    |                                                   |
|                                                                                                    |                   |                                                                                                    |                                                   |
| OK Cancel Apply                                                                                                    |                   | India's First Organis<br>Vehicle Recycler                                                                        |                                                   |

Now for 'Trusted Sites', click on Custom Level.

- 1) Press 'A' in the keyboard to find 'Active X controls and plug-ins'.
- 2) The first item i.e. 'Allow Active X filtering' should be disabled
- 3) All other menu items under the head 'Allow Active X filtering' should be enabled.

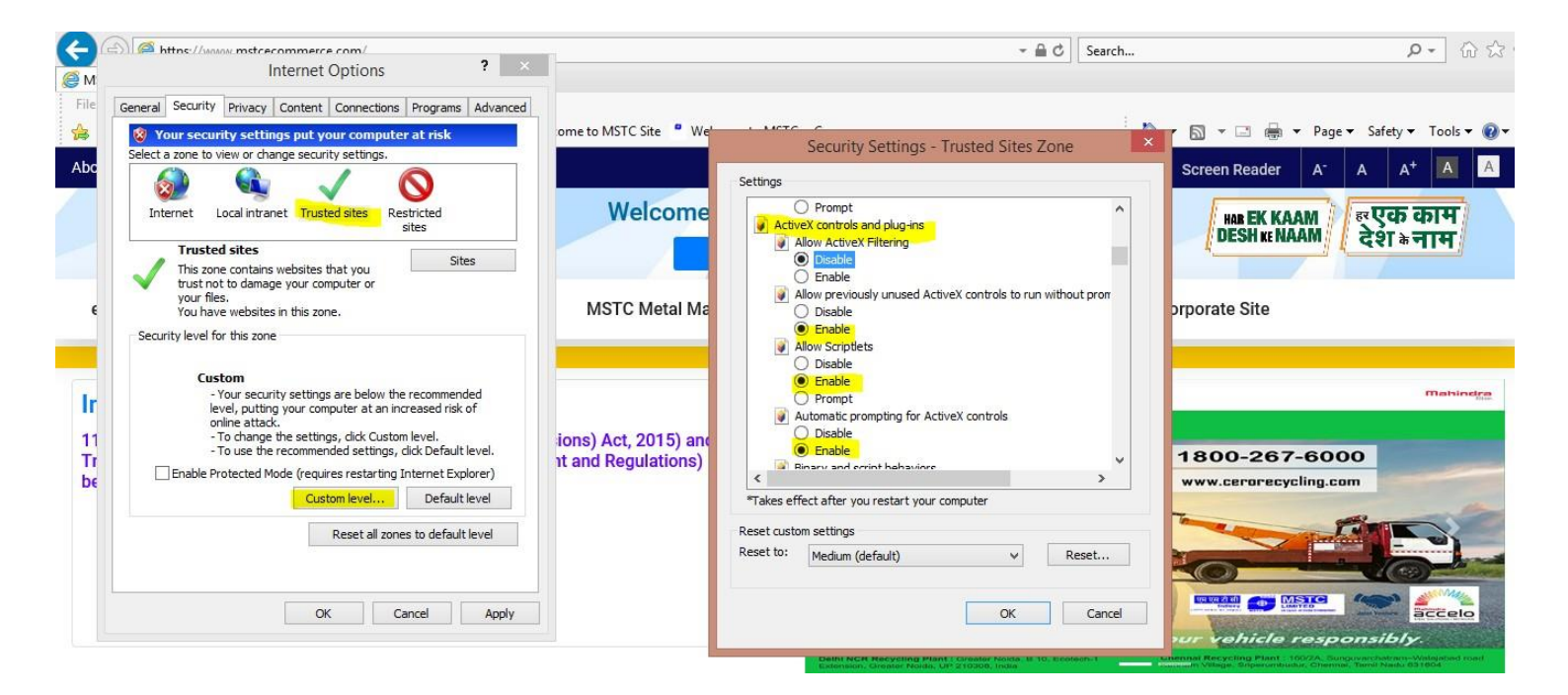

Now press 'U' in keyboard to search 'Use pop up blocker' - It should be disabled and finally click 'OK'.

| M https://www.mstcecommerce.com/<br>Internet Options ?                                                                                                    | [                                                                                                    | ✓                                                                                                    | <b>۶-</b> ۵ ជ 🤅                                                                                                    |
|----------------------------------------------------------------------------------------------------|----------------------------------------------------------------------------------------------------|----------------------------------------------------------------------------------------------------|----------------------------------------------------------------------------------------------------|
| General       Security       Privacy       Content       Connections       Programs       Advanced         Voor security settings put your computer at risk         Select a zone to view or charge security settings.         Internet       Local intranet       Trusted sites         This zone contains websites that you<br>rour files.<br>You have websites in this zone.       Sites         Security level for this zone       Sites         Cube       - Your security settings are below the recommended<br>level, putting your computer at an increased risk of<br>online attack.         11<br>Tr       - Your peeurity settings, click Custom level.         - To use the recommended settings, click Custom level.         - To use the recommended settings, click Custom level.         - To use the recommended settings, click Custom level.         - To use the recommended settings, click Custom level.         - To use the recommended settings, click Custom level.         - To use the recommended settings, click Custom level.         - To use the recommended settings, click Custom level.         - To use the recommended settings, click Custom level.         - To use the recommended settings, click Custom level.         - To use the recommended settings, click Custom level.         - To use the recommended settings, click Custom level.         - To use the recommended settings, click Custom level. | ome to MSTC Site * Welc<br>Welcome<br>MSTC Metal Mar<br>ions) Act, 2015) and<br>it and Regulations) is | Security Settings - Trusted Sites Zone         Settings         Prompt         Prompt         Disable         Disable         Disable         Disable         Disable         Disable         Disable         Disable         Disable         Disable         Disable         Disable         Disable         Disable         Disable         Disable         Disable         Reserver         Reset flet:         Disable         Reset to:         Medium (default)         OK | Image: Solution of the solution of the solution of |

Finally click on the 'Advanced' tab. All the following checkboxes should be ticked:

- Use SSL 3.0
- Use TLS 1.0
- Use TLS 1.1
- Use TLS 1.2
- Use TLS 1.3 (available in IE v11)

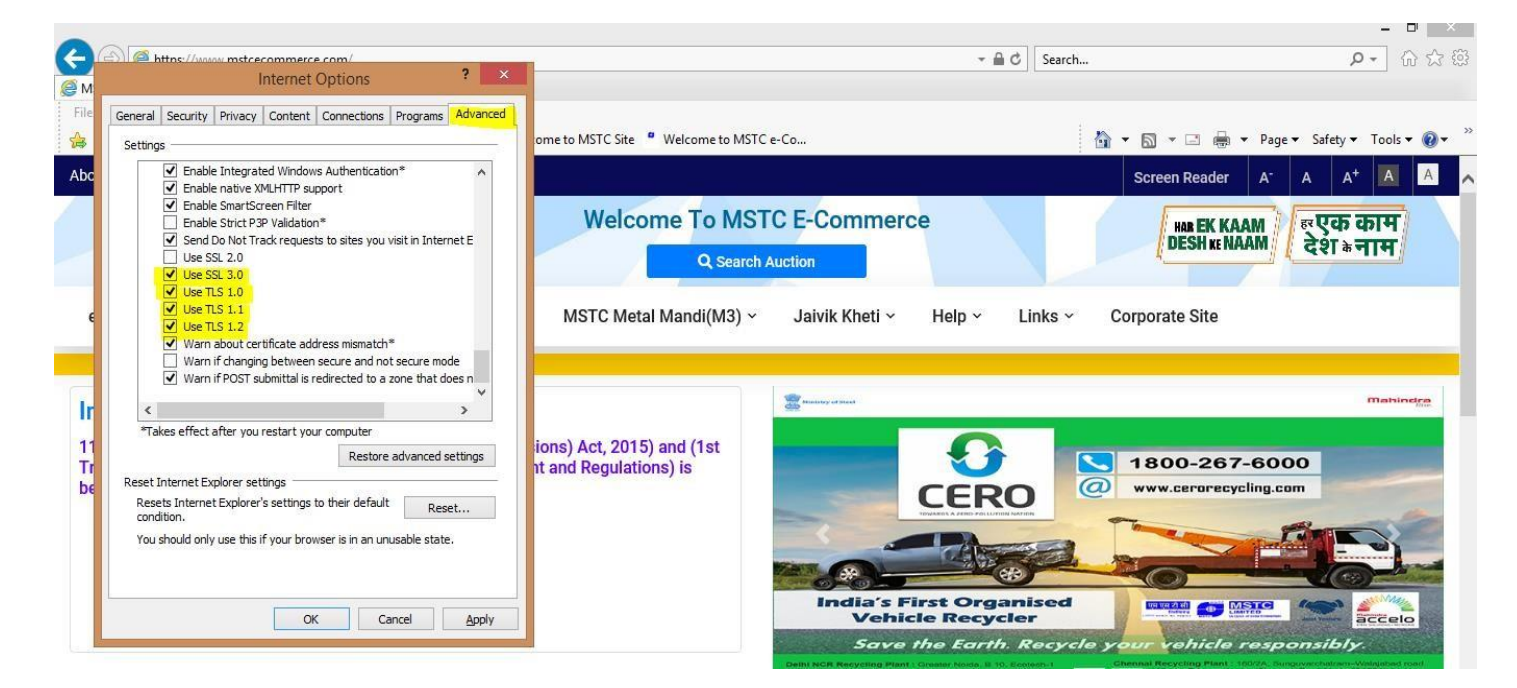

Click on 'Apply' and 'OK'.

## **Browser settings for Microsoft Edge:**

Open Microsoft Edge and click on the icon

to open "settings and more"

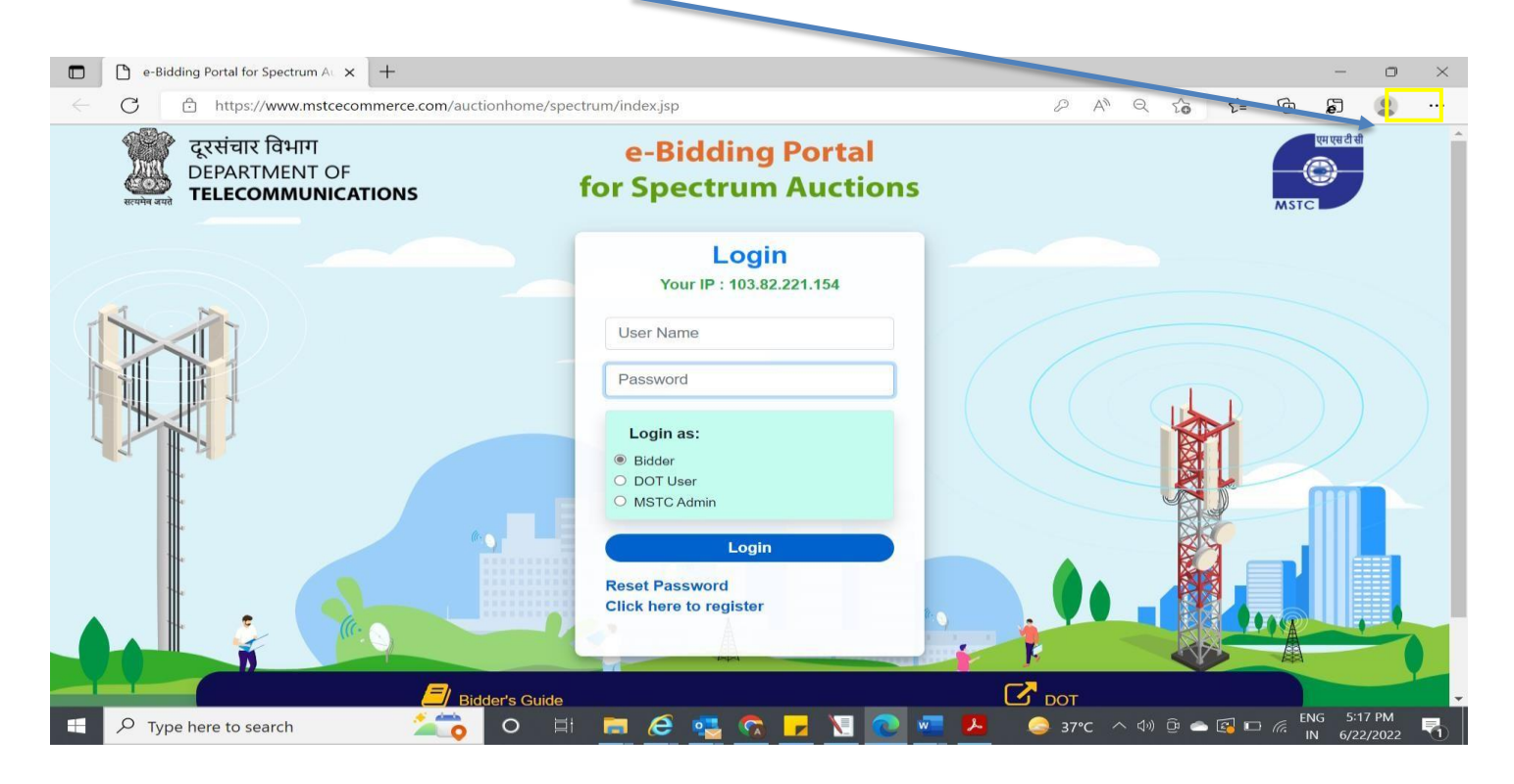

#### Click on **Settings** appearing in the right pane

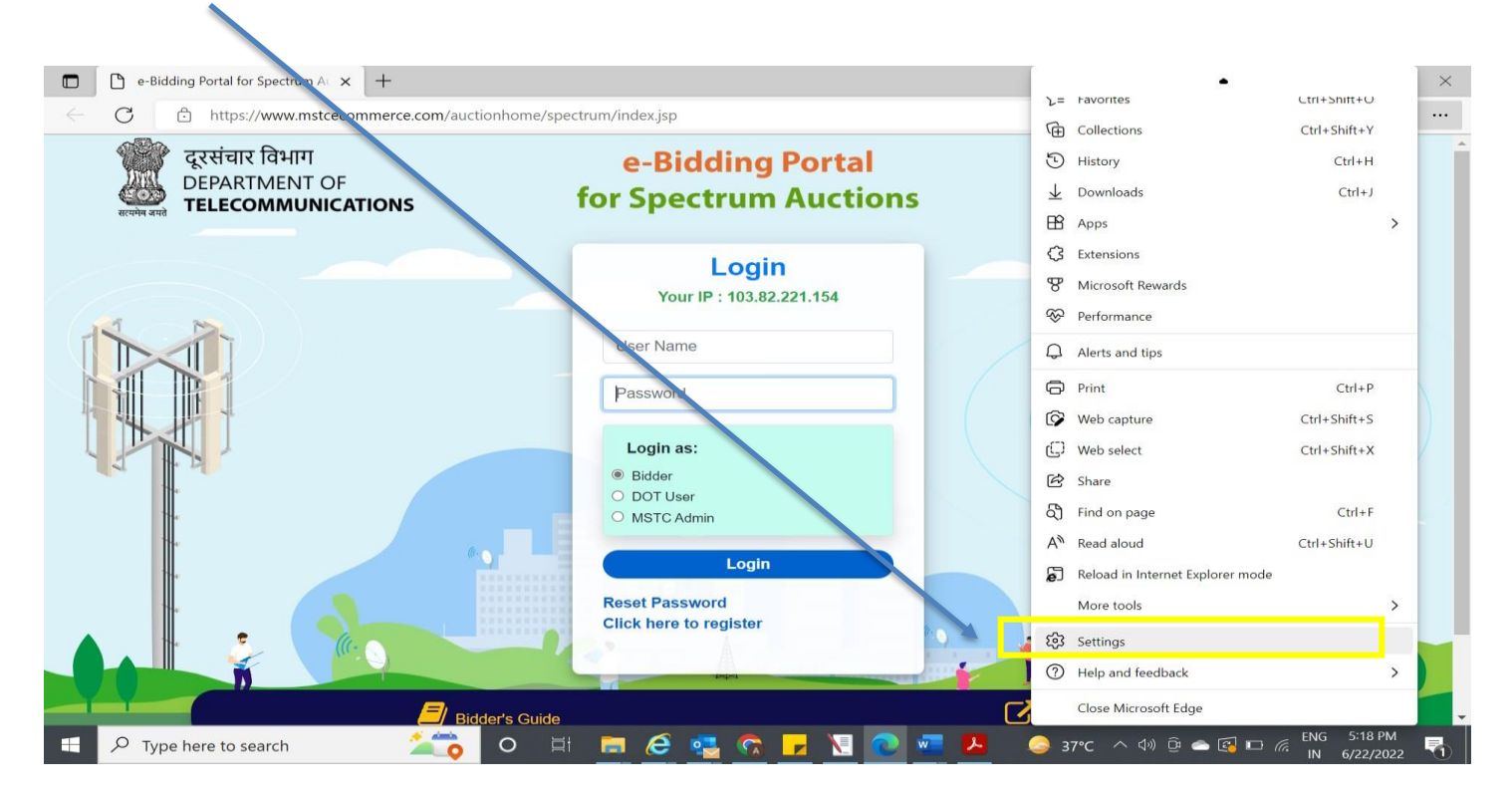

#### Click on "Default browser"

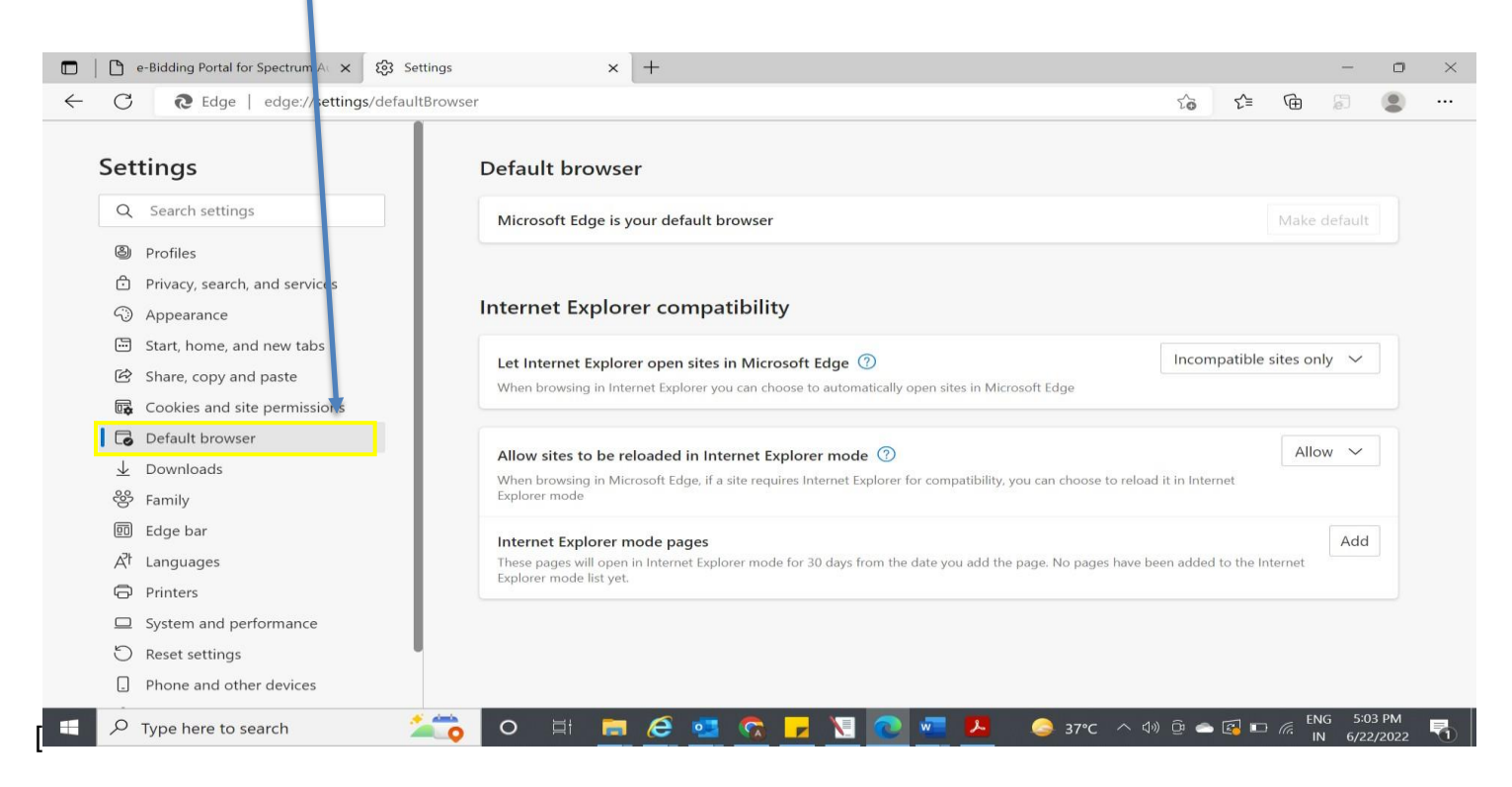

In Internet Explorer compatibility → Select Always (recommended) from the dropdown menu available under" Let Internet Explorer open sites in Microsoft Edge"

| e-Bidding Portal for Spectrum A × Eg. Se | ettings × +                                                                                          |                             |           | -         | -       | 0 |  |
|------------------------------------------|----------------------------------------------------------------------------------------------------|-----------------------------|-----------|-----------|---------|---|--|
| C Re Edge   edge://settings/defau        | ItBrowser                                                                                            | 20                          | £≡        | (È        | e.      |   |  |
| Settings                                 | Default browser                                                                                      |                             |           |           |         |   |  |
| Q Search settings                        | Microsoft Edge is your default browser                                                               |                             |           | Make      | default |   |  |
| Profiles                                 |                                                                                                    |                             |           |           |         |   |  |
| Privacy, search, and services            |                                                                                                    |                             |           |           |         |   |  |
| Appearance                               | Internet Explorer compatibili <mark>r</mark> y                                                       |                             |           |           |         |   |  |
| 🔄 Start, home, and new tabs              | Latin and Employment and in Minner & Edge @                                                          | Incom                       | natible   | sites o   | nlv 🗸   |   |  |
| 🖄 Share, copy and paste                  | When browsing in Internet Explorer you can choose to automatically open sites in Microsoft Edge      | Neuro                       | iputible  | sites of  | iny -   |   |  |
| Cookies and site permissions             |                                                                                                    | Ineve                       | :r        |           |         | 1 |  |
| Default browser                          |                                                                                                    | Incor                       | npatible  | e sites c | only    |   |  |
| ↓ Downloads                              | Allow sites to be reloaded in internet Explorer mode 🕧                                               | Alwa<br>o reload it in Inte | ys (Recc  | ommen     | aea)    |   |  |
| 뿅 Family                                 | Explorer mode                                                                                        |                             |           |           |         |   |  |
| 🗊 Edge bar                               | Internet Explorer mode pages                                                                         |                             |           |           | Add     |   |  |
| A <sup>t</sup> Languages                 | These pages will open in Internet Explorer mode for 30 days from the date you add the page. No pages | have been addec             | to the Ir | nternet   |         |   |  |
| 🕞 Printers                               | Explorer mode list yet.                                                                              |                             |           |           |         |   |  |
| System and performance                   |                                                                                                    |                             |           |           |         |   |  |
| O Reset settings                         |                                                                                                    |                             |           |           |         |   |  |
| D Dhone and other devices                |                                                                                                    |                             |           |           |         |   |  |

On the same screen under "In Internet Explorer Mode pages"→Click on "Add" and enter the website address a <u>https://www.mstcecommerce.com</u>

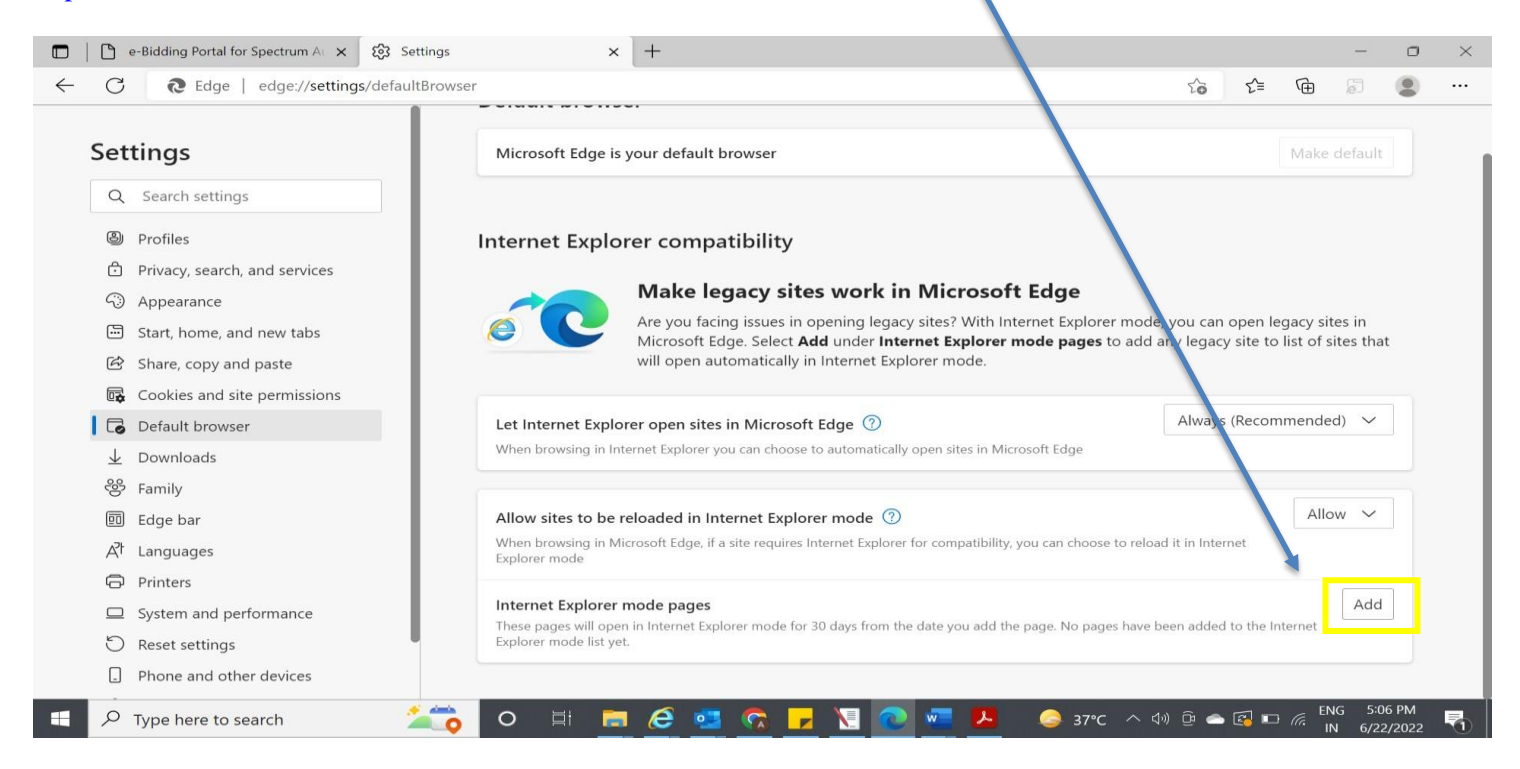

Click on "Add" after entering the address of the website.

| e-Bidding Portal for Spectrum At × 33 Settings                                                                                        | × +                                                                                                    |                            | - 0                 | ×   |
|----------------------------------------------------------------------------------------------------|----------------------------------------------------------------------------------------------------|----------------------------|---------------------|-----|
| ← C                                                                                                    | Σô Σ=                                                                                                    | œ                          | 7                   |     |
| Settings                                                                                                    | Microsoft Edge is your default browser                                                                                                    | Make de                    | fault               |     |
| <ul> <li>Profiles</li> <li>Privacy, search, and services</li> <li>Appearance</li> </ul>                                               | Internet Explorer compatibility<br>Make legacy sites work in Microsoft Edge                                                                                                    |                            |                     |     |
| <ul> <li>Appearance</li> <li>Start, home, and new tabs</li> <li>Share, copy and paste</li> <li>Coulding of the provinciant</li> </ul> | Add a page<br>Enter a URL:                                                                                                    | gacy sites<br>list of site | in<br>Is that       |     |
| Cookies and site permissions     Default browser     Downloads                                                                        | Let In     https://www.mstcecommerce.com     Always (Recommerce.com       Writen     Add     Cancel                                                                                                    | imended)                   | ~                   |     |
| 登 Family<br>回 Edge bar<br>A <sup>†</sup> Languages                                                                                    | Allow sites to be reloaded in Internet Explorer mode ⑦<br>When browsing in Microsoft Edge, if a site requires Internet Explorer for compatibility, you can choose to reload it in Internet<br>Explorer mode | Allow                      | ~                   |     |
| <ul> <li>Printers</li> <li>System and performance</li> <li>Reset settings</li> <li>Phone and other devices</li> </ul>                 | Internet Explorer mode pages<br>These pages will open in Internet Explorer mode for 30 days from the date you add the page. No pages have been added to the In<br>Explorer mode list yet.                   | Iternet                    | Add                 |     |
| Type here to search                                                                                                    | O 🛱 🧮 🧟 💁 🕵 🖳 🚾 💆 🛷 🥱 🗘 🥥 אויר איי פ 🛥 🖬 דק                                                                                                    | ENG<br>IN                  | 5:16 PM<br>6/23/202 | 2 🖓 |

On adding the website https://www.mstcecommerce.com, it will start appearing as below:

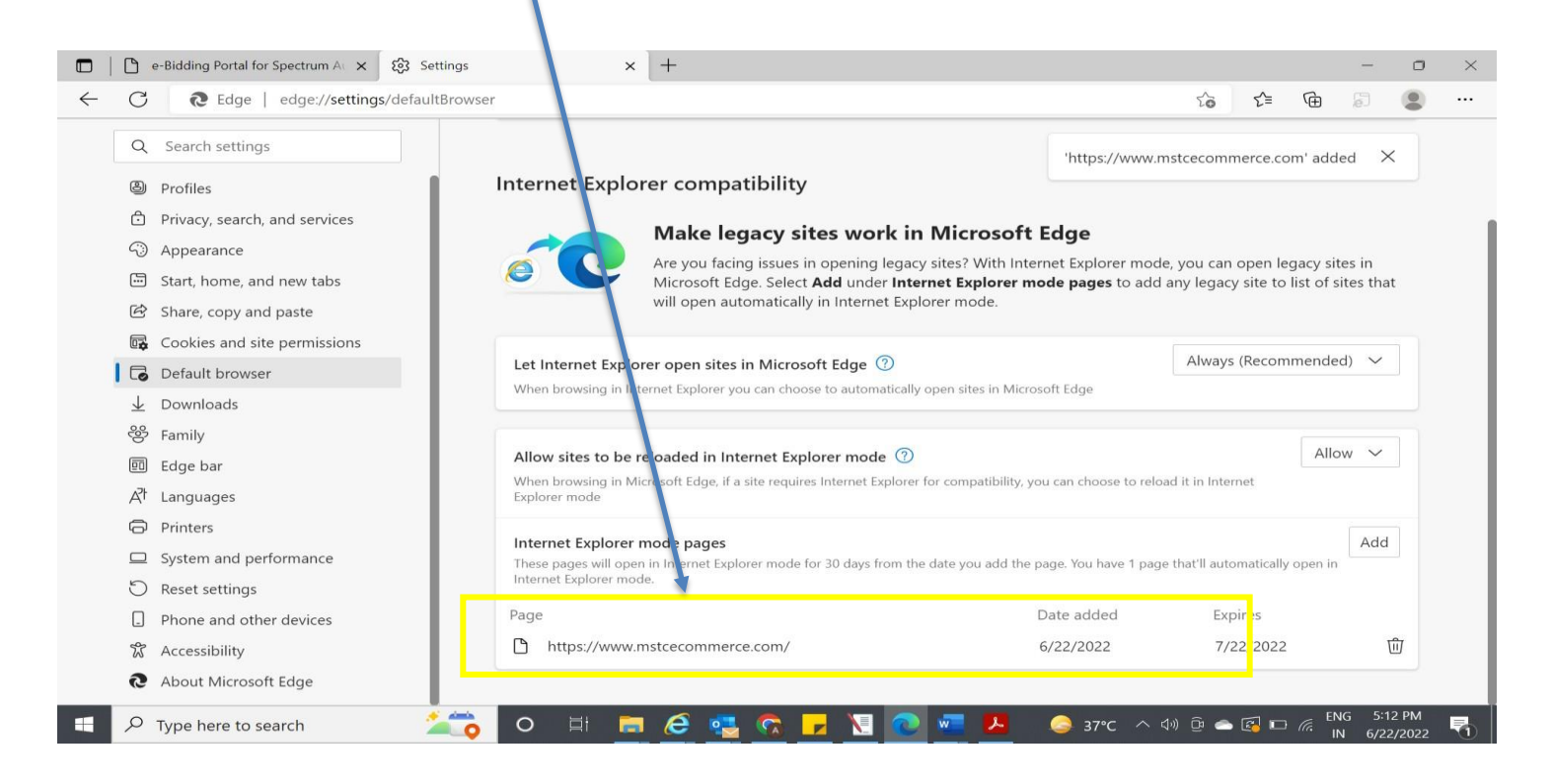

Open the Homepage at "<u>https://www.mstcecommerce.com/auctionhome/spectrum/index.jsp</u>" and click on the icon to open settings and more and click "**Reload in Internet Explorer mode**"

1

| nttps://www.mstcecommerce.com/auctioni                | home/spectrum/index.jsp                           | Collections                                                                                             | Ctrl+S nift+Y                                    |
|-------------------------------------------------------|---------------------------------------------------|----------------------------------------------------------------------------------------------------|--------------------------------------------------|
| दूरसंचार विभाग<br>DEPARTMENT OF<br>TELECOMMUNICATIONS | e-Bidding Portal<br>for Spectrum Auctions         | <ul> <li>History</li> <li>Downloads</li> <li>Apps</li> </ul>                                            | Ctrl+H<br>Ctrl+J                                 |
|                                                       | Login<br>Your IP : 103.82.221.154<br>archana      | Extensions     Wicrosoft Rewards     Performance     Alerts and tins                                    |                                                  |
|                                                       | ·····································             | <ul> <li>Print</li> <li>Web capture</li> <li>Web select</li> <li>Share</li> <li>Find on page</li> </ul> | Ctrl+P<br>Ctrl+Shift+S<br>Ctrl+Shift+X<br>Ctrl+F |
|                                                       | Login<br>Reset Password<br>Click here to register | A <sup>®</sup> Read aloud<br>Reload in Internet Exp<br>More tools<br>Strings                            | Ctrl+Shift+U<br>lorer mode                       |

On loading the browser in Internet Explorer mode, page will display the page as below. Now drag the option "**Open this page in Internet Explorer mode next time**"

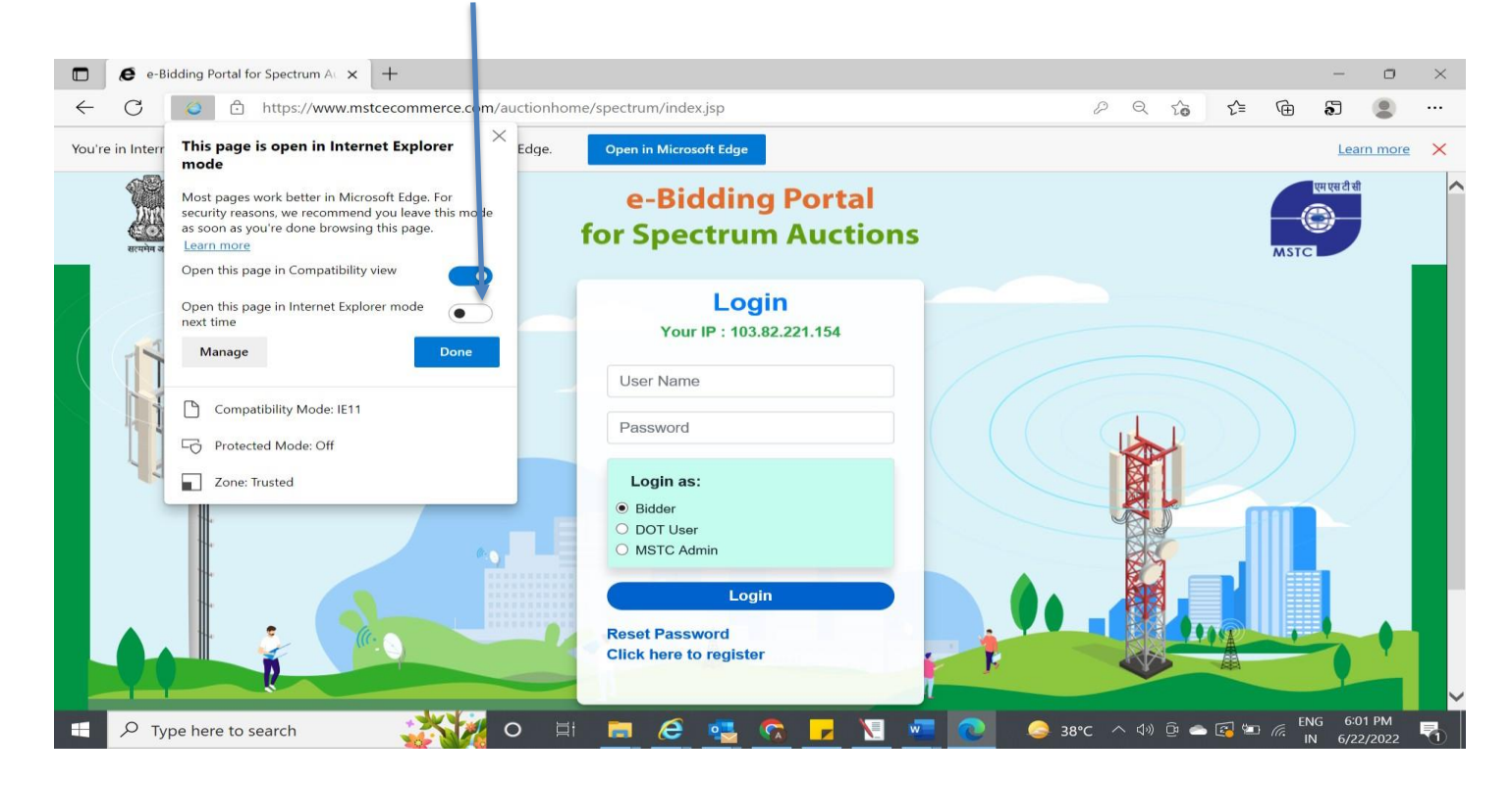

#### Click on "Done"

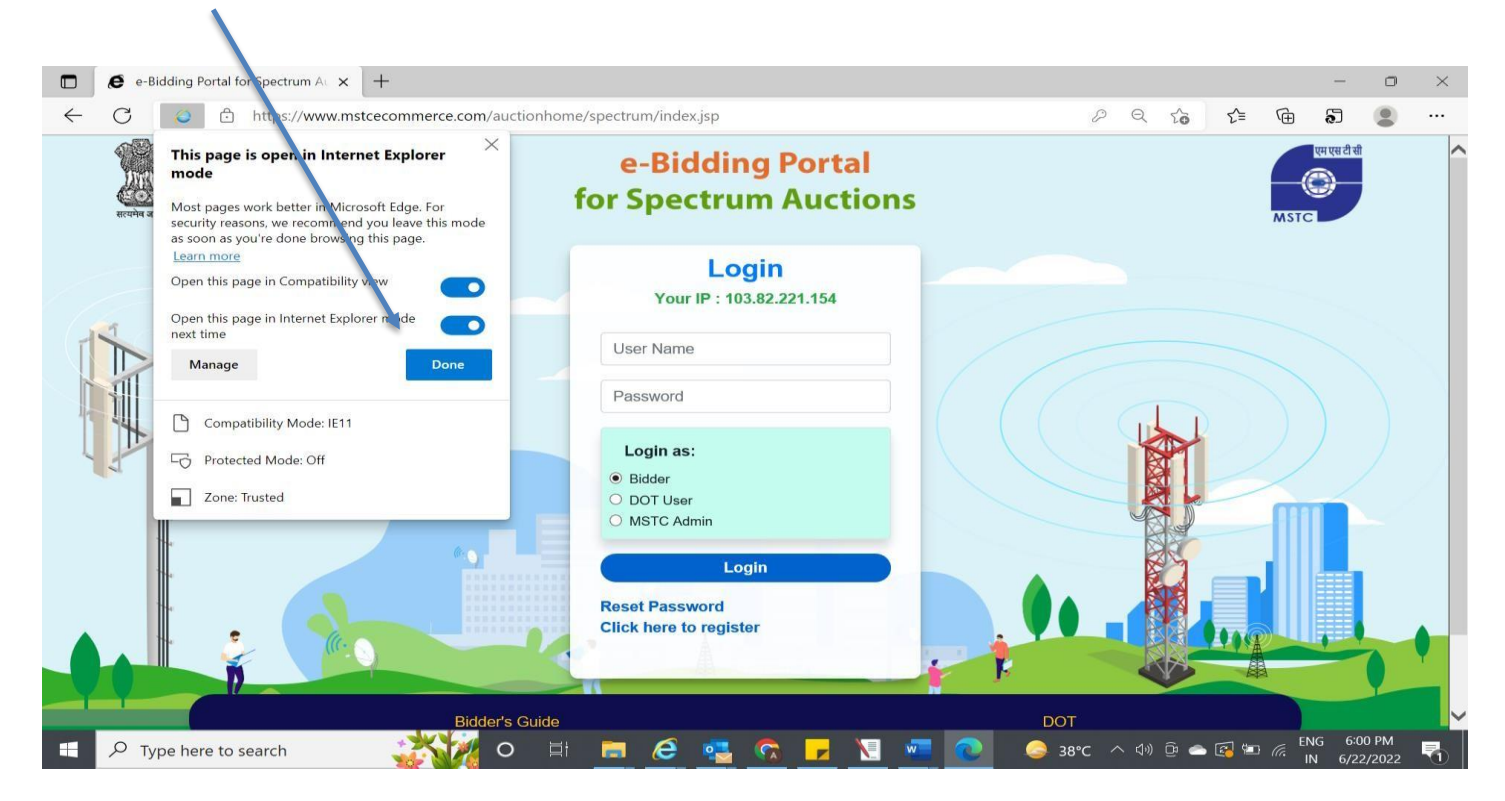

Page will now appear as below. Please make sure that you do not click on the option "**Open in Microsoft edge**" else, you will have to re load the page in Internet Explorer

|              | e-Bidding Portal for Spectrum AL × +                                   |                                                   |            |                |                  |      | —                 | 0             | $\times$ |
|--------------|------------------------------------------------------------------------|---------------------------------------------------|------------|----------------|------------------|------|-------------------|---------------|----------|
| $\leftarrow$ | C 6 https://www.mstcecommerce.com/auctionho                            | ome/spectrum/index.jsp                            | ł          | QI             | ο Σ <sup>±</sup> | Ē    | ລົ                |               |          |
| You'         | e in Internet Explorer mode. Most pages work better in Microsoft Edge. | Open in Microsoft Edge                            |            |                |                  |      | Lear              | n more        | ×        |
|              | दूरसंचार विभाग<br>DEPARTMENT OF<br>TELECOMMUNICATIONS                  | e-Bidding Portal<br>for Spectrum Auctions         |            |                |                  | MSTC | एम एस टी सी       |               | ^        |
|              |                                                                        | Login<br>Your IP : 103.82.221.154                 |            |                |                  |      |                   |               |          |
|              |                                                                        | User Name                                         |            |                |                  |      |                   | $\sim$        |          |
|              |                                                                        | Password                                          |            | I              |                  |      |                   |               |          |
|              |                                                                        | Login as:                                         |            |                |                  |      |                   |               |          |
|              |                                                                        |                                                   |            | A)             |                  | HI   |                   |               |          |
|              |                                                                        | MSTC Admin                                        |            |                |                  |      |                   |               |          |
|              |                                                                        | Login<br>Reset Password<br>Click here to register |            |                |                  |      |                   | •             | ľ        |
|              |                                                                        |                                                   |            |                | AN I             |      |                   |               | ~        |
|              | P Type here to search                                                  | i 🖬 🤗 🥶 😪 🗖 🖬                                     | ■ 📀 🥥 38°C | ^ <b>⊲</b> » ĝ | ية 🔁 🗢           |      | NG 6:02<br>N 6/22 | 2 PM<br>/2022 | 3        |

Your browser settings are completed after the above step. Now you need to align "Internet options" as per the requirements of the website. Follow the below steps for the same.

Search "Internet Options" in the search bar of your windows PC/Laptop and open the same to configure the other settings

| 0                   |                                                      |   |   |      |         | W      | W         |      |   |   | _ |
|---------------------|------------------------------------------------------|---|---|------|---------|--------|-----------|------|---|---|---|
| Racycle             | All Apps Document. Web More                          |   |   |      |         |        |           |      | М | × |   |
|                     | Best match                                           |   |   |      |         |        |           |      |   |   | 1 |
| 1 2                 | Internet Options                                     |   |   |      |         |        |           | Ì    |   |   | I |
| AL DO               | Control panel                                        |   |   |      |         |        |           |      |   |   | l |
|                     | Scaren die Web                                       |   |   |      |         | Interr | net Opt   | ions |   |   |   |
|                     | P internet options - See web results                 | > |   |      |         | Co     | ntrol pan | el   |   |   |   |
| Goog                | $ \mathcal{P} $ internet options settings            | > |   |      |         |        |           |      |   |   | - |
| Chien               | ${\cal P}_{-}$ internet options in microsoft edge    | > | C | Open |         |        |           |      |   |   | I |
| 1                   | ${\cal P}_{-}$ internet options in internet explorer | > |   |      |         |        |           |      |   |   | H |
| OSD                 | ${\cal P}_{-}$ internet options menu                 | > |   |      |         |        |           |      |   |   |   |
| _                   | ${\cal P}_{\rm o}$ internet options in windows 10    | > |   |      |         |        |           |      |   |   | I |
| N                   | ${\cal P}$ internet options toolbar                  | > |   |      |         |        |           |      |   |   |   |
| ALDOSI              | $\mathcal P$ internet options <b>explorer</b>        | > |   |      |         |        |           |      |   |   |   |
|                     | Settings                                             |   |   |      |         |        |           |      |   |   |   |
|                     | Er Recommended browser setting                       | > |   |      |         |        |           |      |   |   |   |
| Declara<br>by Salla | Ţ                                                    |   |   |      |         |        |           |      |   |   |   |
| •                   | $\mathcal P$ internet options                        |   | 0 | ⊒i   | <b></b> | Ø      | •         | 0    | X | w |   |

A new window will get opened. Go to General Tab. Here, 'Delete Browsing history should be checked':

| Internet Properties ? × eneral Security Privacy Content Connections Programs Advanced Home page To create home page tabs, type each address on its own line. Intp://go.microsoft.com/fwlink/p?Linkld=22511 Use current Use default Use new tab Startup Start with home page Tabs Change how webpages are displayed in tab: Tabs Browsing history Delete importany files history, cookies, saved passwords, and web form information. Delete Settings Appearance Colors Languages Fonts Accessibility                                                                                                    |                                                                                     |  |
|----------------------------------------------------------------------------------------------------|-------------------------------------------------------------------------------------|--|
| Severity Privacy Content Connections Programs Advanced<br>Home page<br>To create home page tabs, type each address on its own line.<br>Intp://go.microsoft.com/fwlink/p/?Linkld=255141<br>Use current Use default Use new tab<br>Start with home page<br>Tabs<br>Change how webpages are displayed in tabs<br>Tabs<br>Provising history<br>Delete temporary files, history, cookies, saved passwords, and web<br>form information.<br>Delete temporary files, history, cookies, saved passwords, and web<br>form information.<br>Delete temporary files, history, cookies, saved passwords, and web<br>form information.<br>Delete temporary files, history on exi<br>Delete temporary files, history on exi<br>Delete temporary files, history files, history fi | Internet Properties ? ×                                                             |  |
| Home page<br>To create home page tabs, type each address on its own line.<br>http://go.microsoft.com/fwlink/p/?Linkid=255141<br>Use default Use new tab<br>Start with has from the last session<br>Start with home page<br>Tabs<br>Change how webpages are displayed in tabs.<br>Tabs<br>Browsing history<br>Delete temporary files, history, cookies, saved passwords, and web<br>for information.<br>Delete temporary files, history, cookies, saved passwords, and web<br>for information.<br>Delete temporary files, history on ext<br>Delete Settings<br>Appearance<br>Colors Languages Fonts Accessibility<br>Chanced Apply                                                                                                    | jeneral Security Privacy Content Connections Programs Advanced                      |  |
| To create home page tabs, type each address on its own line.<br>http://go.microsoft.com/fwlink/p?/Linkld=255141<br>Use current Use default Use new tab<br>Startup<br>Start with tabs from the last session<br>Start with home page<br>Tabs<br>Change how webpages are displayed in tabs<br>Tabs<br>Browsing history<br>Delete temporary files, history, cookies, saved passwords, and web<br>form information.<br>Delete Settings<br>Appearance<br>Colors Language Fonts Accessibility<br>Screeeber M Alexandra - Deleter Tool                                                                                                    | Home page                                                                           |  |
| Image: Image:                                                                                                    | To create home page tabs, type each address on its own line.                        |  |
| Use current Use default   Use default Use new tab     Startup Start with babs from the last session   Start with home page   Tabs   Change how webpages are displayed in tabs   Tabs   Browsing history   Delete temporary files, history, cookies, saved passwords, and web   form information,   Delete   Settings   Appearance   Colors   Languages   Fonts   Accessibility   OK   Cancel   Apply                                                                                                    | http://go.microsoft.com/fwlink/p/?LinkId=255141                                     |  |
| Use current     Use default     Use new tab       Startup     Start with tabs from the last session     Start with home page       Tabs     Tabs       Change how webpages are displayed in tabs     Tabs       Browsing history     Delete temporary files, history, cookies, saved passwords, and web<br>form information.       Delete temporary files, history on exi     Delete       Settings     Appearance       Colors     Languages       Fonts     Accessibility                                                                                                    | ~                                                                                   |  |
| Start with tabs from the last session<br>Start with home page<br>Tabs<br>Change how webpages are displayed in tabs.<br>Browsing history<br>Delete temporary files, history, cookies, saved passwords, and web<br>form information.<br>Delete Settings<br>Appearance<br>Colors Languages Fonts Accessibility<br>Delete<br>Settengs<br>Appearance<br>Change how webpages Fonts Accessibility<br>Scheedule IV Alergenga Biseder (Suchas                                                                                                    | Use current Use default Use new tab                                                 |  |
| Start with tabs from the last session<br>Start with home page<br>Tabs<br>Change how webpages are displayed in tabs<br>Browsing history<br>Delete temporary files, history, cookies, saved passwords, and web<br>form information.<br>Delete browsing history on ext<br>Delete Settings<br>Appearance<br>Colors Languages Fonts Accessibility<br>OK Cancel Apply<br>Scheedule IV Alergeno - Blacker Louns.                                                                                                    | Startup                                                                             |  |
| Start with home page         Tabs         Change how webpages are displayed in tabs.         Browsing history         Delete temporary files, history, cookies, saved passwords, and web         Form information.         Delete browsing history on exi         Delete browsing history on exi         Delete         Settings         Appearance         Colors       Languages         Fonts       Accessibility         OK       Cancel         Apply                                                                                                    | Start with tabs from the last session                                               |  |
| Tabs         Change how webpages are displayed in tabs.         Tabs         Browsing history         Delete temporary files, history, cookies, saved passwords, and web         form information.         Image: Delete browsing history on ext         Delete browsing history on ext         Delete browsing history on ext         Delete         Settings         Appearance         Colors       Languages         Fonts       Accessibility         OK       Cancel         Apply         Browsing history       Buesser Sudia                                                                                                    | Start with home page                                                                |  |
| Change how webpages are displayed in tabs<br>Browsing history<br>Delete temporary files, history, cookies, saved passwords, and web<br>form information,<br>Delete browsing history on ext<br>Delete Settings<br>Appearance<br>Colors Languages Fonts Accessibility<br>OK Cancel Apply<br>Serredete IV Akeraraa - Stedeer Such                                                                                                    | Tabs                                                                                |  |
| Browsing history<br>Delete temporary files, history, cookies, saved passwords, and web<br>form information.<br>Delete browsing history on ext<br>Delete Settings<br>Appearance<br>Colors Languages Fonts Accessibility<br>OK Cancel Apply<br>Screedene IV Arcrara - Dideter Suelle                                                                                                    | Change how webpages are displayed in tabs. Tabs                                     |  |
| Delete temporary files, bistory, cookies, saved passwords, and web<br>form information.<br>Delete Settings<br>Appearance<br>Colors Languages Fonts Accessibility<br>OK Cancel Apply<br>Chromete                                                                                                    | Provising history                                                                   |  |
| Appearance<br>Colors Languages Fonts Accessibility<br>OK Cancel Apply<br>Chromee                                                                                                    | Delete temporary files, history, cookies, saved passwords, and web form information |  |
| Colors Languages Fonts Accessibility  OK Cancel Apply  ScriceGenere  Characterize                                                                                                    |                                                                                     |  |
| Appearance Colors Languages Fonts Accessibility OK Cancel Apply Chromete                                                                                                    |                                                                                     |  |
| Appearance<br>Colors Languages Fonts Accessibility<br>OK Cancel Apply<br>ar sensetate IV Accession - executer Genz.<br>Charante                                                                                                    | Delete Settings                                                                     |  |
| Colors Languages Fonts Accessibility OK Cancel Apply Chrome                                                                                                    | Appearance                                                                          |  |
| OK Cancel Apply                                                                                                    | Colors Languages Fonts Accessibility                                                |  |
| OK Cancel Apply                                                                                                    |                                                                                     |  |
| er schedelle IV Averande Dedeler Gali<br>(Chrome                                                                                                    |                                                                                     |  |
| el Senegole la Alefana - pagasi colt.                                                                                                    | OK Cancel Apply                                                                     |  |
|                                                                                                    | Chrome durate out                                                                   |  |

Click on Settings  $\rightarrow$  In the next pop up, the radio button 'Every time I visit the website', should be selected.

| Racycle Bin                                                                                                    | Recycle Bin                                                                                                    |
|----------------------------------------------------------------------------------------------------|----------------------------------------------------------------------------------------------------|
| Internet Properties       ?         General Security Privacy Content Connections Programs Advanced         Home page         To create home page tabs, type each address on its own line.         Intrp://go.microsoft.com/fiv/link/p/?Linktd=255141         Use current       Use default         Use current       Use default         Use row tab         Startup         Start with tabs from the last session         Tabs         Change how webpages are displayed in tabs.         Tabs         Delete temporary files, history, cookies, saved passwords, and web form information.         Delete browsing history on exit | Internet Properties   Ceneral Security Privacy Content Connections Programs Advanced   He   Website Data Settings   ?   Temporary Internet Files History Caches and databases   Internet Explorer stores copies of webpages, images, and media<br>for faster viewing later.   Check for newer version of stored pages:   Every time I visit the webpage   Every time I start Internet Explorer   Automatically   Never   Disk space to use (8-1024MB)<br>(Recommended: 50-250MB)   Br   Current location:   C:\Users\acer\AppData\Local\Microsoft\Windows\INetCache\   Move folder   View objects |
| Appearance<br>Colors Languages Fonts Accessibility<br>OK Cancel Apply<br>(2) Chrome                                                                                                    | A Colors Languages Fonts Accessibility<br>OK Cancel Apply<br>(2) Chrome                                                                                                    |

Click on 'Security' tab  $\rightarrow$  followed by 'Internet' icon.

Uncheck the **Enable protected mode (requires restarting Internet Explorer)'** checkbox if it is checked.

| Internet Properties ?                                                                                                    | ×    | Internet Properties                                                                                                    | ? ×                                                        |
|----------------------------------------------------------------------------------------------------|------|----------------------------------------------------------------------------------------------------|------------------------------------------------------------|
| General Security Privacy Content Connections Programs Advanced                                                                                                    |      | General Security Privacy Content Connections                                                                                                    | Programs Advanced                                          |
| Select a zone to view or change security settings.                                                                                                    |      | Select a zone to view or change security settings                                                                                                    |                                                            |
| Internet Local intrane: Trusted sites Restricted sites                                                                                                    |      | Internet Local intranet Trusted sites                                                                                                    | Restricted sites                                           |
| Internet         Sites           This zone is for Internet websites, except those listed in trusted and restricted zones.         Sites                                                                  |      | This zone is for Internet wepsites, except those listed in trusted and restricted zones.                                                                     | Sites                                                      |
| Security level for this zone<br>Allowed levels for this zone: Medium to High<br>- Medium<br>- Prompts before downloading potentially unsafe conter<br>- Unsigned ActiveX controls will not be downloaded | nt   | Security level for this zone<br>Allowed levels for this zone: Medium to High<br>Medium<br>- Prompts before downloading p<br>- Unsigned ActiveX controls will | otentially unsafe content<br>not be downloaded             |
| Enable Protected Mode (requires restarting Internet Explorer) Custom level Default level Reset all zones to default level                                                                                |      | Enable Protected Mode (requires restarti<br>Custom level.<br>Reset all                                                                                       | ng Internet Explorer) Default level zones to default level |
| OK Cancel Ar                                                                                                    | pply | (2) Chrome                                                                                                    | Cancel Apply                                               |
|                                                                                                    |      |                                                                                                    |                                                            |

Now click on 'Custom Level...' button:

Below window will get opened after clicking on Custom level.

In the next pop up, press 'M' in the keyboard to find the 'Miscellaneous' menu item. "Access data source across domains" should be enabled

| $\langle \rangle$                                                                                                    |                                                                                                    |                                                                                                   |                                                                                                    |
|----------------------------------------------------------------------------------------------------|----------------------------------------------------------------------------------------------------|---------------------------------------------------------------------------------------------------|----------------------------------------------------------------------------------------------------|
| Central Properties  Ceneral Security Privacy Content Connections Promans. An  Security Settings.  Security level for this and  Allowed levels for Internet websites, exert those listed in trusted and restricted zones.  Security level for this zone: Medium to High  Medium  Custom level.  Reset all zo | 2       X         transred       X         rity Settings - Internet Zone       X         s       S         S       S         Bable       Deable         Prompt       S         VSS documents       Deable         Prompt       S         Disable       Enable         Prompt       S         PYS documents       Deable         Disable       Enable         Prompt       S         Disable       Enable         Disable       Enable         Prompt       S         Disable       Enable         Disable       Enable         Pompt       S         VET framework-reliant components       Vermissions for components with manifests         Disable       Intervent reliant components         Seffect after you restart your computer       Intervent reliant or the set number of the set number of the set nu | iecycle Bin<br>General Securit<br>Select a zone t<br>Internet<br>Internet<br>Allowed le<br>Enable | erties ? ×<br>Security Settings - Internet Zone ×<br>Settings<br>© Enable NT Framework setup<br>© Enable<br>@ Enable<br>@ Enable |
| OK (2) Chrome                                                                                                    | OK Cancel                                                                                                    | (2)                                                                                               | OK Cancel                                                                                                    |
|                                                                                                    |                                                                                                    |                                                                                                   |                                                                                                    |

#### Press 'U' to find **Use pop up blocker** $\rightarrow$ it should be disabled

Under Scripting, the menu item "Allow Status Bar Update Via Script" should be enabled. Once above settings are done. Click 'OK'.

| Internet Properties ? ×                                                                                                    | Security Settings Internet Zone                                                                                                    |
|----------------------------------------------------------------------------------------------------|----------------------------------------------------------------------------------------------------|
| Settings  Settings  Disable  Enable  Disable  Disable  D | Settings<br>Prompt<br>Scripting<br>Disable<br>Enable<br>Prompt<br>Sallow Programmatic dipboard access<br>Disable<br>Enable<br>Enable<br>Prompt<br>Sallow status bar updates via script<br>Disable                                                                                                    |
| Observations Detender smartscreen     Obsable     Obsable     Userdata persistence     Obsable     Websites in less privileged web content zone can navigate into th     Opicable                                                                                                    | Constant     Constant     Constant |
| Observations Detender smartScreen     Obsable     Obsable         | Consider     Consider     Consider |

Now click on 'Trusted Site' icon  $\rightarrow$  Sites. In the new window, enter the URL: <u>https://www.mstcecommerc.com</u> and click on Add

| Recycle Bin |                                                                                                    |                                                                                                    |
|-------------|----------------------------------------------------------------------------------------------------|----------------------------------------------------------------------------------------------------|
|             | General Security Privacy Content Connections Programs Advanced                                                                                                    |                                                                                                    |
| This E      | Select a zone to view or change security settings.                                                                                                    | Trusted sites ×                                                                                                  |
| $\bigcirc$  | Internet Local Intranet Trusted sites Restricted sites                                                                                                    | You can add and remove websites from this zone. All websites in this zone will use the zone's security settings. |
| Coordo      | This zone contains websites that you Sites                                                                                                    | Add this website to the zone:                                                                                    |
| Chrome      | trust not to damage your computer or                                                                                                    | Add                                                                                                    |
|             | You have websites in this zone.                                                                                                    | Websites:                                                                                                    |
|             | Security level for this zone                                                                                                    | https://cma.mstcauction.com Remove                                                                               |
|             | Allowed levels for this zone: All                                                                                                    | https://www.mstcecommerce.com                                                                                    |
| Webex       | Low     - Minimal safeguards and warning prompts are provided     - Most content is downloaded and run without prompts     - All active content can run     Approximate of the thet way sheelytably that | Require server verification (https:) for all sites in this zone                                                  |
|             |                                                                                                    |                                                                                                    |
|             | Enable Protected Mode (requires restarting Internet Explorer)     Custom level Default level                                                                                                    | Close                                                                                                    |
|             | Reset all zones to default level                                                                                                    |                                                                                                    |
|             | OK Cancel Apply                                                                                                    |                                                                                                    |
| New itelder | Schedule IV Auchana - Biologi Guil.                                                                                                    |                                                                                                    |
|             | Chiente                                                                                                    |                                                                                                    |
|             |                                                                                                    |                                                                                                    |

Now for 'Trusted Sites', click on Custom Level.

- Press 'A' in the keyboard to find 'Active X controls and plug-ins'.
- The first item i.e. 'Allow Active X filtering' should be disabled
- All other menu items under the head 'Allow Active X filtering' should be enabled.

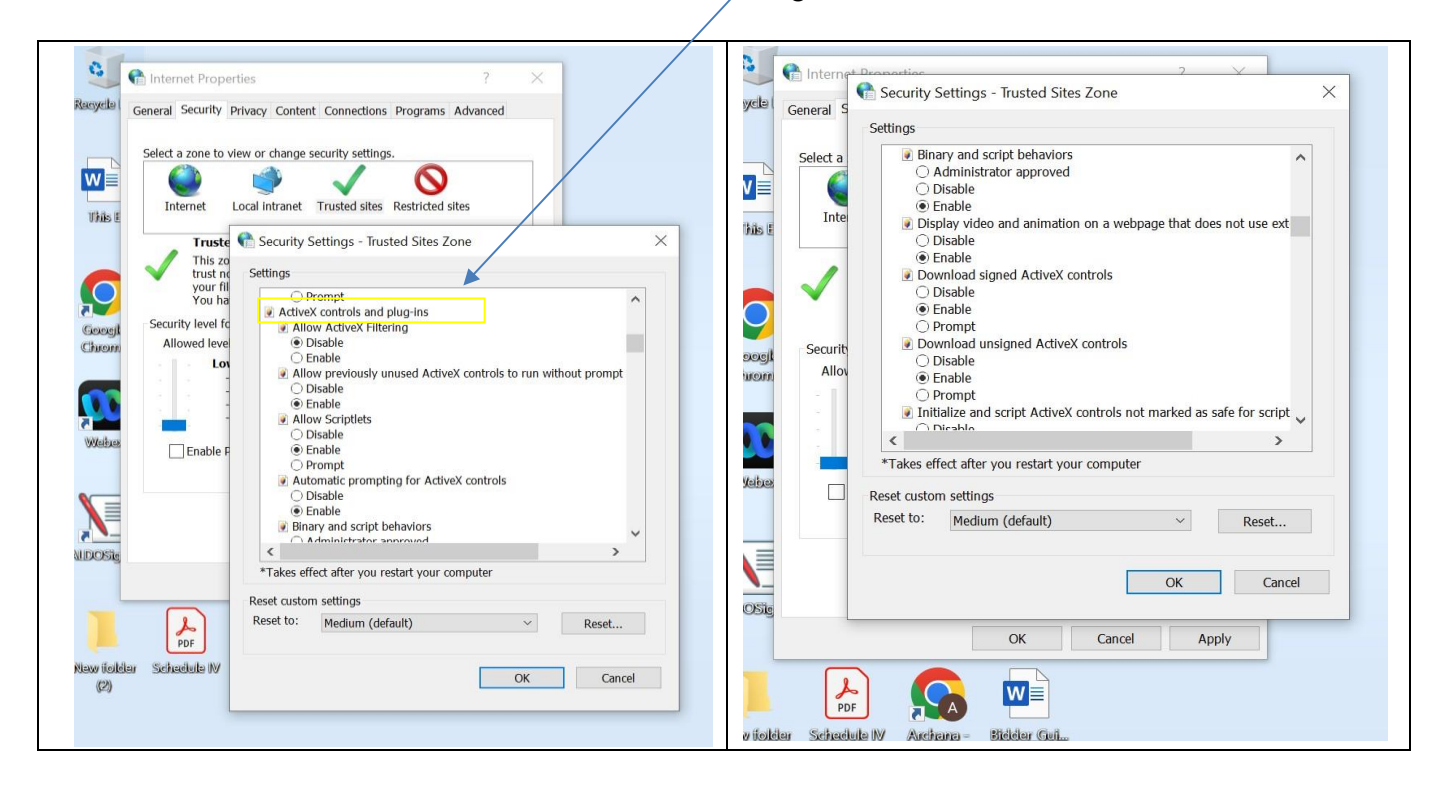

Now press 'U' in keyboard to search 'Use pop up blocker' – It should be disabled and finally click on 'OK'.

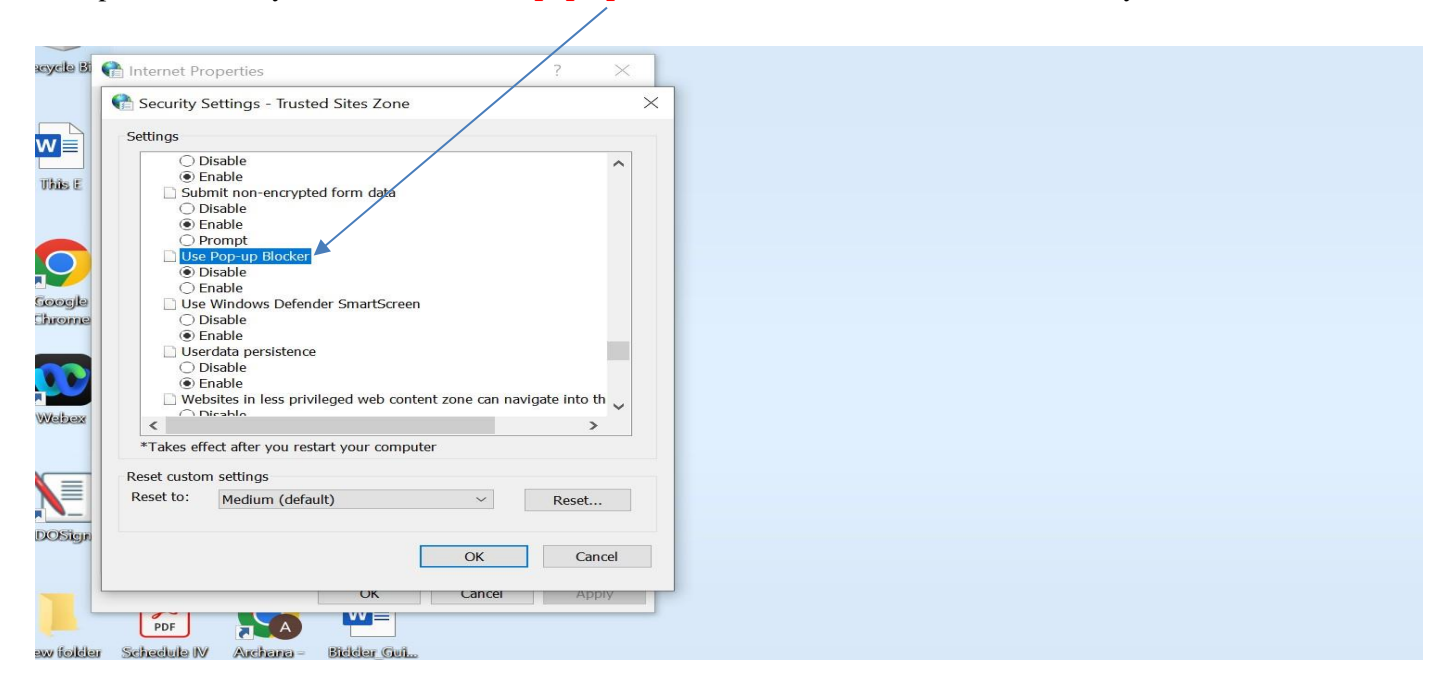

Click on the **'Advanced'** tab. All the following checkboxes should be **ticked:** 

- Use SSL 3.0
- Use TLS 1.0
- Use TLS 1.1
- Use TLS 1.2
- Use TLS 1.3

| internet Properties                                                                                                    | ?                                                                                         | )                 |
|----------------------------------------------------------------------------------------------------|-------------------------------------------------------------------------------------------|-------------------|
| General Security Privacy Content Connections Pro-                                                                                                    | gram Advanced                                                                             |                   |
| Settings                                                                                                    |                                                                                           | -                 |
| Enable DOM Storage                                                                                                    |                                                                                           | ~                 |
| Enable Enhanced Protected Mode*                                                                                                    |                                                                                           |                   |
| Enable Integrated Windows Authentication*<br>Enable native XMLHTTP support                                                                                                    |                                                                                           |                   |
| Enable Windows Defender SmartScreen                                                                                                    |                                                                                           |                   |
| Send Do Not Track requests to sites you visited and the sites of the sites of th | it in Internet Explo                                                                      |                   |
| Use SSL 3.0                                                                                                    |                                                                                           |                   |
| Use TLS 1.0                                                                                                    |                                                                                           |                   |
| Use TLS 1.2                                                                                                    |                                                                                           |                   |
|                                                                                                    |                                                                                           |                   |
| Use TLS 1.3 (experimental)                                                                                                    |                                                                                           |                   |
| <ul> <li>✓ Use TLS 1.3 (experimental)</li> <li>✓ Warn about certificate address mismatch*</li> </ul>                                                                                                    |                                                                                           |                   |
| Use TLS 1.3 (experimental)<br>Warn about certificate address mismatch*<br>Warn if changing between secure and not se<br>Warn if POGT submittal is redirected to a zo                                                                                                    | ecure mode                                                                                |                   |
| Use TLS 1.3 (experimental)<br>Warn about certificate address mismatch*<br>Warn if changing between secure and not se<br>Warn if POST submittal is redirected to a zo                                                                                                    | ecure mode<br>one that does not p                                                         | ~                 |
| <ul> <li>✓ Use TLS 1.3 (experimental)</li> <li>✓ Warn about certificate address mismatch*</li> <li>○ Warn if changing between secure and not se</li> <li>○ Warn if POST submittal is redirected to a zo</li> </ul>                                                                                                    | ecure mode<br>one that does not p<br>>                                                    | *                 |
| <ul> <li>✓ Use TLS 1.3 (experimental)</li> <li>✓ Warn about certificate address mismatch*</li> <li>○ Warn if changing between secure and not secure warn if POST submittal is redirected to a zo</li> <li>✓</li> <li>*Takes effect after you restart your computer</li> </ul>                                                                                                    | ecure mode<br>one that does not p                                                         | ~                 |
| Use TLS 1.3 (experimental)  Warn about certificate address mismatch*  Warn if changing between secure and not se Warn if POST submittal is redirected to a zo  *Takes effect after you restart your computer  Restor                                                                                                    | ecure mode<br>one that does not p<br>><br>re advanced setting                             | <b>~</b><br>JS    |
| Use TLS 1.3 (experimental) Use TLS 1.3 (experimental) Warn about certificate address mismatch* Warn if changing between secure and not se Warn if POST submittal is redirected to a zo  *Takes effect after you restart your computer Reset Internet Explorer settings                                                                                                    | ecure mode<br>one that does not p<br>><br>re advanced setting                             | <b>&gt;</b><br>JS |
| Use TLS 1.3 (experimental) Use TLS 1.3 (experimental) Warn about certificate address mismatch* Warn if changing between secure and not se Warn if POST submittal is redirected to a zo  *Takes effect after you restart your computer Reset Internet Explorer settings Resets Internet Explorer's settings to their default condition.                                                                                                    | ecure mode<br>one that does not p<br>><br>re advanced setting<br>Reset                    | <b>&gt;</b><br>J5 |
| ✓ Use TLS 1.3 (experimental)     ✓ Warn about certificate address mismatch*     ✓ Warn if changing between secure and not sec     ✓ Warn if POST submittal is redirected to a zo     ✓     *Takes effect after you restart your computer                                                                                                    | ecure mode<br>one that does not p<br>><br>re advanced setting<br>Reset<br>unusable state. | <b>≻</b><br>]s    |
| <ul> <li>✓ Use TLS 1.3 (experimental)</li> <li>✓ Warn about certificate address mismatch*</li> <li>○ Warn if Changing between secure and not sec</li> <li>✓ Warn if POST submittal is redirected to a zo</li> <li></li> <li>*Takes effect after you restart your computer</li> <li>Reset Internet Explorer settings</li> <li>Resets Internet Explorer's settings to their default condition.</li> <li>You should only use this if your browser is in an u</li> </ul>                                                                                                    | ecure mode<br>one that does not p<br>><br>re advanced setting<br>Reset<br>unusable state. | <b>&gt;</b><br>]5 |
| <ul> <li>✓ Use TLS 1.3 (experimental)</li> <li>✓ Warn about certificate address mismatch*</li> <li>△ Warn if changing between secure and not secure and not secure address mismatch</li> <li>✓ Warn if POST submittal is redirected to a zo</li> <li>✓ *Takes effect after you restart your computer</li> <li>Reset Internet Explorer settings</li> <li>Resets Internet Explorer's settings to their default condition.</li> <li>You should only use this if your browser is in an upper settings</li> </ul>                                                                                                    | ecure mode<br>one that does not p<br>re advanced setting<br>Reset<br>unusable state.      | <b>&gt;</b><br>JS |
| <ul> <li>✓ Use TLS 1.3 (experimental)</li> <li>✓ Warn about certificate address mismatch*</li> <li>△ Warn if changing between secure and not secure and not se</li></ul> | ecure mode<br>one that does not p<br>re advanced setting<br>Reset<br>unusable state.      | <b>&gt;</b><br>35 |

In a new tab, type the URL: <u>https://www.mstcecommerce.com/eprochome/SignerToolTest.jsp</u>. In the footer of the browser, system will prompt to allow 'TSC Signer Control' and DLL AddOns. Both should be allowed. Subsequently, system will prompt to select the appropriate DSC from the pop up. Same should be done to complete the process.

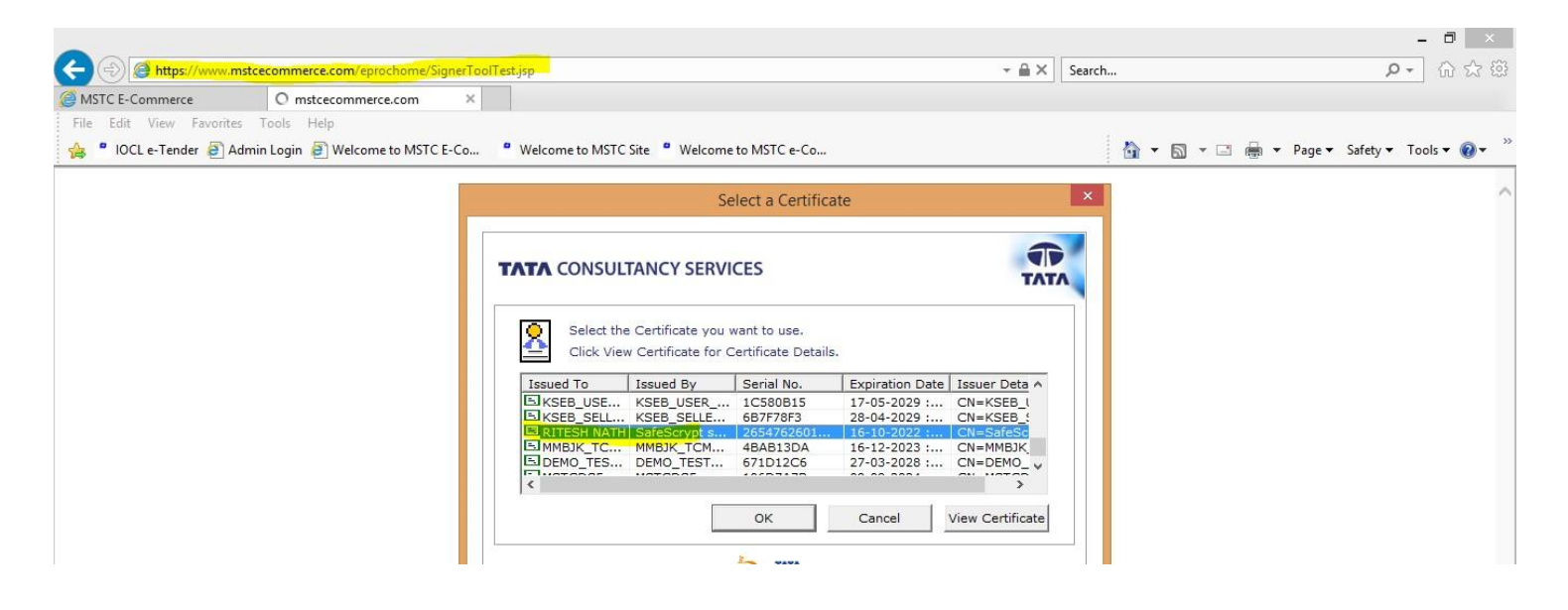

## Homepage:

Bidder's can navigate to the Homepage using URL: https://www.mstcecommerce.com/auctionhome/spectrum/index.jsp

| ← → @ https://www.mstcecommerce.com/auctionhome/spectrum/index.jsp                     |                                           | ★ ≜ → Search                                          | × ۵ –<br>9 🕸 🛧 🛉 🕞 ۹                                   |
|----------------------------------------------------------------------------------------|-------------------------------------------|-------------------------------------------------------|--------------------------------------------------------|
| e-Bidding Portal for Spectr ×<br>दूरसंचार विभाग<br>DEPARTMENT OF<br>TELECOMMUNICATIONS | e-Bidding Portal<br>for Spectrum Auctions | एम एस टी सी<br>लिमिटेड<br>(भारत सरकार का उपक्रम) MSTO | an d at MSTC<br>LIMITED<br>LA GOYL OF INDIA ENTERFISE) |
|                                                                                        | Login                                     |                                                       |                                                        |
|                                                                                        | User Name                                 |                                                       |                                                        |
|                                                                                        | Password                                  |                                                       |                                                        |
|                                                                                        | Login as:                                 |                                                       |                                                        |
|                                                                                        | Bidder     DOT User                       |                                                       |                                                        |
|                                                                                        | O MSTC Admin                              |                                                       |                                                        |
|                                                                                        | Login                                     |                                                       |                                                        |
|                                                                                        | Click here to register                    |                                                       |                                                        |
|                                                                                        |                                           |                                                       |                                                        |
|                                                                                        | Copyright © MSTC Limited 2020             |                                                       |                                                        |
|                                                                                        | 💿 🖬 🙋 刘 🥔 🖷                               |                                                       | 、 印 ( (199) ENG 4:21 PM                                |

## **Online Registration of bidders:**

Technically qualified bidders need to click through the link '**Click Here to Register**' present on the homepage and fill the details in the trailing form:

| दूरसंचार विभाग<br>DEPARTMENT OF<br>TELECOMMUNICATIONS | e-Bidding Por<br>for Spectrum Au      | tal<br>ctions                                                         | Marce Add |  |
|-------------------------------------------------------|---------------------------------------|-----------------------------------------------------------------------|-----------|--|
|                                                       | (All field's marked with              | Bidder's Registration Form * are mandatory)                           |           |  |
|                                                       | Bidder *:                             | Spectrum Bidder 🗸                                                     |           |  |
|                                                       | Company *:                            |                                                                       |           |  |
|                                                       | Contact Person*:                      |                                                                       |           |  |
|                                                       | Registered Address*:                  |                                                                       |           |  |
|                                                       | City*                                 |                                                                       |           |  |
|                                                       | Pin*:                                 |                                                                       |           |  |
|                                                       | State/Union Ter.*:                    | Select Statessesses V                                                 |           |  |
|                                                       | Country*:                             | INDIA                                                                 |           |  |
|                                                       | E Mail*:                              |                                                                       |           |  |
|                                                       | Mobile*:                              |                                                                       |           |  |
|                                                       | Fax:                                  |                                                                       |           |  |
|                                                       | PAN No.*:                             | Check PAN                                                             |           |  |
|                                                       | Preferred User ID* :                  | Check UserID Availability                                             |           |  |
|                                                       | Password* :                           |                                                                       |           |  |
|                                                       | Confirm Password* :                   |                                                                       |           |  |
|                                                       | GST No. :                             |                                                                       |           |  |
|                                                       | Banker's Name* :                      |                                                                       |           |  |
|                                                       | Account Number* :                     |                                                                       |           |  |
|                                                       | Branch*:                              |                                                                       |           |  |
|                                                       | IFSC Code* :                          |                                                                       |           |  |
|                                                       | Comment * :                           |                                                                       |           |  |
|                                                       | Security Code:                        | f473b                                                                 |           |  |
|                                                       |                                       | Enter Security Code Retresh Code                                      |           |  |
|                                                       | □I accept the General<br>Conditions.  | Terms 'n' Conditions of e-Auction. Click here to see Terms 'n'        |           |  |
|                                                       | □I accept the Buyer Sp<br>Conditions. | ecific Terms 'n' Conditions of e-Auction. Click here to see Terms 'n' |           |  |
|                                                       |                                       | Submit Reset                                                          |           |  |
|                                                       |                                       | Copyright©MSTC Limited 2020                                           |           |  |

On clicking submit, bidders will be provisionally registered to MSTC's website. Technically qualified bidders will need to mail their DSC serial Number (signing), name of the authorized person (primary bidder) who would be bidding on behalf of the company, on company's letter head to the mail Id <u>eas@mstcindia.co.in</u> of MSTC to get their profile activated. Post activation, bidders can login to view their dashboard.

During login, bidders need to use the User Id and Password filled in the Registration form and the DSC serial number submitted vide mail to MSTC for successful authentication.

## 1st Login and Adding Public Static IP:

On first login, bidder will be able to view a single link 'Add Static IP List'. This is a mandatorystep and without completing the step, bidder's won't be able to view other links available in their dashboard. On clicking the link, following screen will be displayed:

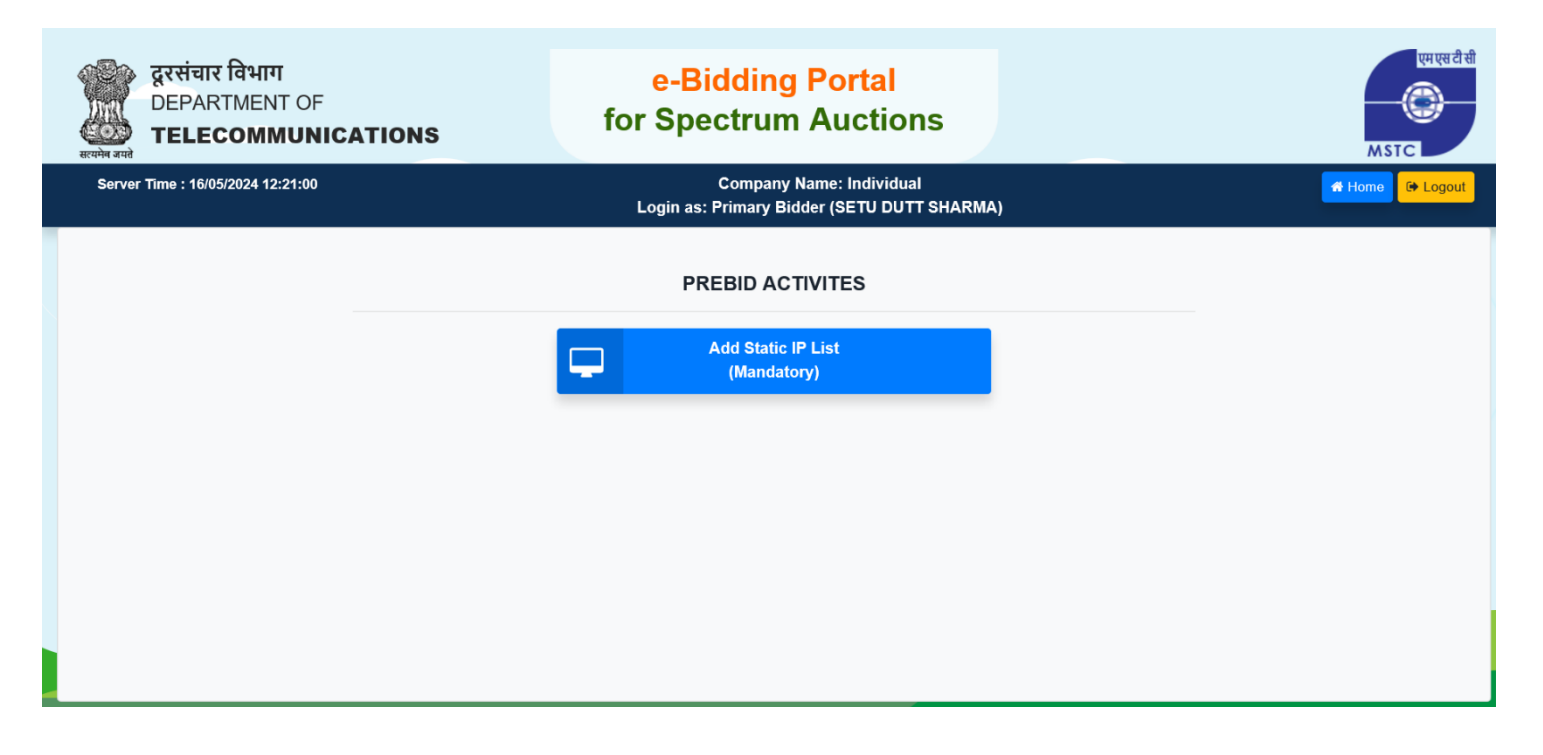

| दूरसंचार विभाग<br>DEPARTMENT OF<br>TELECOMMUNICATIONS | for           | e-Bidding Portal<br>Spectrum Auctions                                  | एम एस टी सी<br>MSTC |
|-------------------------------------------------------|---------------|------------------------------------------------------------------------|---------------------|
| Server Time : 16/05/2024 12:24:39                     | Lo            | Company Name: Individual<br>ogin as: Primary Bidder (SETU DUTT SHARMA) | 👫 Home 🤄 🕒 Logout   |
|                                                       |               | ADD STATIC IP LIST<br>(MANDATORY)                                      |                     |
|                                                       | IP Address 1: | 117 · 98 · 0 · 144<br>Your System's IP Address                         |                     |
|                                                       | IP Address 2: | 103 · 82 · 221 · 154                                                   |                     |
|                                                       | IP Address 3: | 10 · 1 · 15 · 118                                                      |                     |
|                                                       | IP Address 4: | 117 · 98 · 0 · 144                                                     |                     |
|                                                       |               | Submit                                                                 |                     |

The IP address against the first field will be pre populated and will be the IP address of the current network. Therefore, bidders should ensure that the 1<sup>st</sup> login is done from the Public static IP from where the bidder intends to continue subsequent logins in future. Bidder needs to fill 3 additional IP details.

Once the data is digitally signed and submitted, same cannot be changed in the future and any one of the public static IP address of the network has to be used for all future logins and bidding. The secondary bidder will also need to use any one of this 4 IP addresses entered by the Primary bidder and no additional IP addresses will be allowed.

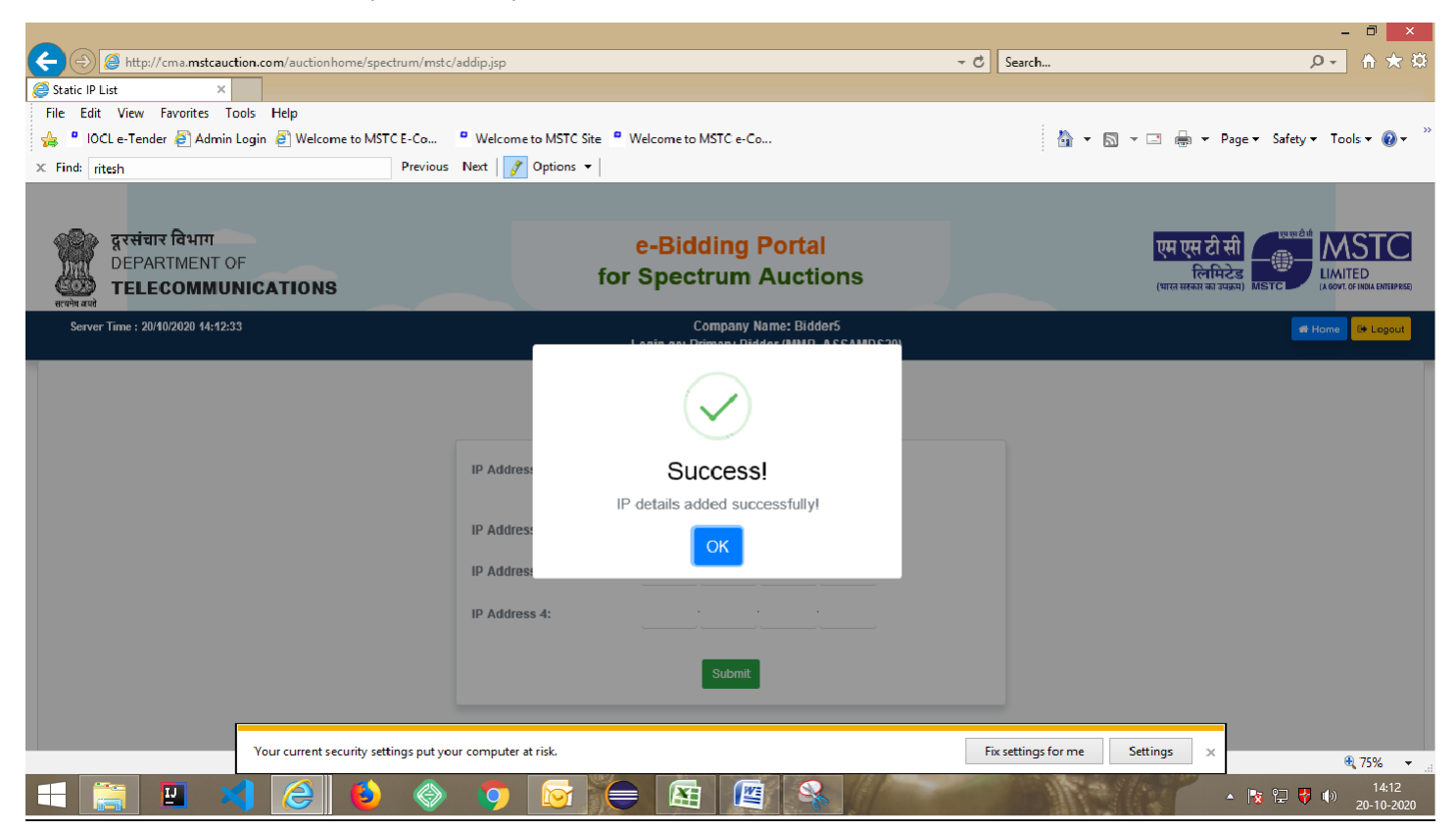

After completion of the above step, bidder will have access to all the links in his dashboard:

| दूरसंचार विभाग<br>DEPARTMENT OF<br>TELECOMMUNICATIONS | e-Bidding Portal<br>for Spectrum Auctions                                 | एमएसटी सी<br>Co<br>MSTC |  |  |  |
|-------------------------------------------------------|---------------------------------------------------------------------------|-------------------------|--|--|--|
| Server Time : 16/05/2024 12:26:26                     | Company Name: Individual<br>Login as: Primary Bidder (SETU DUTT SHARMA    | Home 🕒 Logout           |  |  |  |
| Add Seconda<br>(Optio                                 | Add Secondary Bidders<br>(Optional)     Add Static IP List<br>(Mandatory) |                         |  |  |  |
|                                                       | BIDDING ACTIVITES                                                         |                         |  |  |  |
|                                                       |                                                                           |                         |  |  |  |
| Participate in SMRA                                   | V My Bid data                                                             | View Catalogue          |  |  |  |
|                                                       |                                                                           |                         |  |  |  |
|                                                       |                                                                           |                         |  |  |  |
|                                                       |                                                                           |                         |  |  |  |

## Adding Secondary Bidder:

Although this step is optional, but if the primary bidder intends to, they can add up to three (03)secondary bidders to the profile of the company. On clicking the link, following form will be displayed:

#### Add Secondary bidder one-

| दूरसंचार विभाग<br>DEPARTMENT OF<br>TELECOMMUNICATIONS | e-Bidding Portal<br>for Spectrum Auctions                               | MSTC            |
|-------------------------------------------------------|-------------------------------------------------------------------------|-----------------|
| Server Time : 16/05/2024 12:26:31                     | Company Name: Individual<br>Login as: Primary Bidder (SETU DUTT SHARMA) | 📌 Home 🕞 Logout |
|                                                       | ADD SECONDARY BIDDER                                                    |                 |
| Contact Person                                        | Designation                                                             |                 |
| Enter Contact Person                                  | Enter Designation                                                       |                 |
| Department                                            | Mobile No.                                                              |                 |
| Enter Department                                      | Enter mobile no                                                         |                 |
| Email                                                 | User Id                                                                 |                 |
| Enter Email Id                                        | Choose preferred user id                                                |                 |
| DSC Serial No                                         |                                                                         |                 |
| Enter DSC Serial No                                   |                                                                         |                 |
| Please Note that the password                         | will be sent to email Id and mobile number entered above.               |                 |

#### Add Secondary bidder Two-

| תואיזא שאנו                       |                                                    |                                |                 |
|-----------------------------------|----------------------------------------------------|--------------------------------|-----------------|
| Server Time : 16/05/2024 15:18:35 | Company Name:<br>Login as: Primary Bidder (S       | Individual<br>ETU DUTT SHARMA) | 🗰 Home 🕒 Logout |
|                                   | ADD SECONDARY BI                                   | DDERS                          |                 |
| Select Secondary Bidder:          | Secondary Bidder Two                               | ~                              |                 |
|                                   |                                                    |                                |                 |
| Contact Person                    | Designatio                                         | n .                            |                 |
| Unneti Saini                      | М                                                  |                                |                 |
| Department                        | Mobile No                                          |                                |                 |
| NRO                               | 12345678                                           | i90                            |                 |
| Email                             | User Id                                            |                                |                 |
| nroopn7@mstcindia.                | in nrobidder                                       | 1s2                            |                 |
| DSC Serial NO                     |                                                    |                                |                 |
| 9c/b9btcdb8/                      |                                                    | X                              |                 |
| Please Note that the              | password will be sent to email Id and mobile numbe | r entered above.               |                 |
|                                   |                                                    |                                |                 |
|                                   | Submit                                             |                                |                 |
|                                   |                                                    |                                |                 |

#### Add Secondary bidder Three-

| 🕼 🔲 🧟 Add Secondary Bidder 🛛 🗙 🕂                                            |                                                            |               |        |      |       | _                        | O              | ×        |
|-----------------------------------------------------------------------------|------------------------------------------------------------|---------------|--------|------|-------|--------------------------|----------------|----------|
| ← C A Q € https://www.mstcecommerce.com/                                    | auctionhome/spectrum/mstc/add_secnd_bidder.jsp             | ති <u>ක</u>   | \$   ¢ | ౬ౖే≣ | æ     | ~ 🍳                      |                |          |
| You're in Internet Explorer mode. Most pages work better in Microsoft Edge. | Open in Microsoft Edge Show in toolbar 7aa4a15147f1        | 0/0 ^ ~ \ \ \ |        |      |       | Learn more               | ×              | Q        |
|                                                                             |                                                            |               |        |      |       |                          | ^              | •        |
|                                                                             |                                                            |               |        |      |       | एम एस टी से              |                | -        |
| DEPARTMENT OF                                                               | e-Bidding Portal                                           |               |        |      |       | <u>a</u>                 |                | <u>*</u> |
|                                                                             | for Spectrum Auctions                                      |               |        |      |       |                          |                | ٥        |
| सरयमेन जयते<br>Sonver Time : 16/05/2024 15:21:37                            | Company Name: Individual                                   |               |        |      | MSI   |                          |                | 03       |
| Server fille . Totosizozy 15.21.51                                          | Login as: Primary Bidder (SETU DUTT SHARMA                 | <b>A</b> )    |        |      | Home  | Le Logout                |                | -        |
|                                                                             |                                                            |               |        |      |       |                          |                | —        |
|                                                                             | ADD SECONDARY BIDDERS                                      |               |        |      |       |                          |                | +        |
| Select Secondary Bidder:                                                    | Secondary Bidder Three 🗸                                   |               |        |      |       |                          |                |          |
|                                                                             |                                                            |               |        |      |       |                          |                |          |
| Contact Person                                                              | Designation                                                |               |        |      |       |                          |                |          |
| Rupali Pandey                                                               | DM                                                         |               |        |      |       |                          |                |          |
| Department                                                                  | Mobile No.                                                 |               |        |      |       |                          |                |          |
| NRO                                                                         | 1234567890                                                 |               |        |      |       |                          |                |          |
| Email                                                                       | User Id                                                    |               |        |      |       |                          |                |          |
| nroopn11@mstcindia.in                                                       | nrobidder1s3                                               |               |        |      |       |                          |                |          |
| DSC Serial No                                                               |                                                            |               |        |      |       |                          |                |          |
| 7aa4a15147f1                                                                |                                                            | >             | <      |      |       |                          |                |          |
| Please Note that the passwo                                                 | d will be sent to email Id and mobile number entered above |               |        |      |       |                          | ~              | ŝ        |
| 📲 Q Search 🥐 🖬 🗳 📬 📜 🐼                                                      |                                                            |               |        |      | । 🗟 ব | b)) <b>/⊡</b> 1<br>16-0! | 5:21<br>5-24 📮 |          |

Primary bidder should carefully enter all the details including User Id and DSC serial number because secondary bidder will have to use the same for subsequent logins. The password will be mailed to the email id specified in the registration form. Secondary bidder will need to change this system generate password during 1<sup>st</sup> login.

During live event, system assigns equal priority to both primary and secondary bidder as far as bidding is concerned. Therefore in a particular Clock round, whoever (either primary or secondary bidder) submits the bid first, will be considered as the final bid for that particular round (as there is no provision of bid deletion) and therefore if primary bidder submits the bid then secondary bidder will be prevented from submitting bid in that particular clock round (system will display appropriate error message) and vice versa.

#### View Catalogue:

Once the auction catalogue is published, bidders will be able to access and view it. The catalogue provides crucial information to assist you in making informed bidding decisions. Here's a breakdown of the key details you'll find within the catalogue:

- Lot Details (LSA-BAND): This section will outline the details of the spectrum bands being offered in the auction. It will likely include information such as band frequency range, geographical coverage area, and any specific technical characteristics relevant to each band.
- **Frequency Details**: This section will provide a more granular view of the specific frequencies available within each LSA-BAND. This may include details like center frequency, channel bandwidth, and potentially any limitations or restrictions associated with specific frequencies.
  - Note In the Frequency info section of the auction catalog, the three columns namely -Partial by Geographical Area (% Population), Partial by Time (%), Partial by Quantum (%) are approximate and for internal use only. Further, for blocks which are partial in availability, wherever applicable, in case zero (0) is displayed against anyone of the above-mentioned column names, the same may be considered as available in full.

- Bidder's Own Data: The catalogue will display your own information relevant to the auction, including:
  - Earnest Money Deposit (EMD): This reflects the amount a bidder has deposited.
  - Eligibility Points (EP): This may indicate any points you have earned based on the EMD submitted.
  - Existing Holding: This section will showcase any spectrum holdings you currently possess.
- The same can be viewed and downloaded(excel)

| Rear H                    | दूरसंचार विभाग<br>DEPARTMENT OF<br>TELECOMMUNICATIONS<br>Server Time : 20/05/2024 14:40:34 |                 |                 |                        |                        |                                         | e-<br>for S                             | <mark>Biddi</mark> ı<br>pectru                  | ng Po<br>Im Au                         | ortal<br>actions                                         |                              |                            |                             |                               |                      | टी सी |
|---------------------------|--------------------------------------------------------------------------------------------|-----------------|-----------------|------------------------|------------------------|-----------------------------------------|-----------------------------------------|-------------------------------------------------|----------------------------------------|----------------------------------------------------------|------------------------------|----------------------------|-----------------------------|-------------------------------|----------------------|-------|
| s                         | Server Time : 20/                                                                          | 05/2024 1       | 4:40:34         |                        |                        |                                         | Loç                                     | Company M<br>gin as: Prim                       | Name: Den<br>ary Bidder                | no Spectrum 03<br>(MANOJ PANDE                           | ≣Y)                          |                            |                             | Ľ                             | Home 🕞 Logo          | ut    |
| Aud                       | ction Catalogu                                                                             | е               |                 |                        |                        |                                         |                                         |                                                 |                                        |                                                          |                              |                            |                             |                               |                      |       |
| Ente                      | er Auction Sear                                                                            | ch Inforn       | nation:         |                        |                        |                                         | 1                                       |                                                 |                                        |                                                          |                              | ×                          | Search                      |                               |                      |       |
| 1                         | 1                                                                                          | -               |                 |                        |                        |                                         | 1<br>10<br>100<br>12<br>13              |                                                 |                                        |                                                          |                              |                            |                             |                               |                      |       |
| AUCTIO                    | on Catalogue                                                                               |                 |                 |                        |                        |                                         |                                         |                                                 |                                        |                                                          |                              |                            |                             |                               |                      |       |
| Enter                     | Auction Search                                                                             | n Informa       | tion:           |                        |                        |                                         | 1                                       |                                                 |                                        |                                                          |                              |                            | Search                      |                               |                      |       |
| Select                    | Auction:                                                                                   |                 |                 |                        |                        |                                         | SPECTRUM/24-                            | 25/1                                            |                                        |                                                          |                              | ~                          |                             |                               |                      |       |
| Au<br>><br>Start<br>(DD-I | Date and Tim                                                                               | e for Ro<br>MM) | und 1           | Day wise<br>Auction    | e Start tin<br>(HH:MM) | ne of                                   | Day wise Close<br>Auction (HH:M         | time of<br>⁄I)                                  | Auction<br>Require                     | Activity<br>ment                                         | Duration of F<br>Round) (Min | Round (1st<br>utes)        | t Gap b<br>round            | etween 2<br>s (Minutes)       | Auction<br>activated |       |
| 20-05                     | 5-2024 16:00                                                                               |                 |                 | 10:00                  |                        |                                         | 16:00                                   |                                                 | 80                                     |                                                          | 90                           |                            | 10                          |                               | NO                   |       |
| <lo<br>&gt;</lo<br>       | t Info                                                                                     |                 |                 |                        |                        |                                         |                                         |                                                 |                                        |                                                          |                              |                            |                             |                               |                      | >     |
| SI.<br>No                 | LSA Name                                                                                   | LSA<br>Band     | No Of<br>Blocks | Block<br>Size<br>(MHz) | EMD<br>Per<br>Block    | Reserve<br>Price Pe<br>Block (ir<br>cr) | er Eligibility<br>n Points Per<br>Block | Bandwis<br>for Existi<br>Service F<br>(No of Bl | e min cap<br>ing<br>Provider<br>locks) | Bandwise min<br>cap for New<br>Entrant (No of<br>Blocks) | Sub-1<br>GHz Cap<br>(in MHz) | Overall<br>cap (in<br>MHz) | Separate<br>cap (in<br>MHz) | Individual<br>cap (in<br>MHz) | Frequency<br>Info    | Â     |
| 1                         | Andhra<br>Pradesh                                                                          | 800<br>MHz      | 8               | 1.25                   | 39                     | 365                                     | 250.0                                   | 1                                               |                                        | 4                                                        | 51.84                        | N/A                        | N/A                         | N/A                           | Frequency<br>Info    |       |
| 2                         | Andhra                                                                                     | 900             | 22              | 0.2                    | 4                      | 57.6                                    | 20.0                                    | 1                                               |                                        | 1                                                        | 51.84                        | N/A                        | N/A                         | N/A                           | Frequency            |       |

| SI.<br>No | LSA Name          | LSA<br>Band | No Of<br>Blocks | Block<br>Size<br>(MHz) | EMD<br>Per<br>Block | Reserve<br>Price Per<br>Block (in<br>cr) | Eligibility<br>Points Per<br>Block | Bandwise min cap<br>for Existing<br>Service Provider<br>(No of Blocks) | Bandwise min<br>cap for New<br>Entrant (No of<br>Blocks) | Sub-1<br>GHz Cap<br>(in MHz) | Overall<br>cap (in<br>MHz) | Separate<br>cap (in<br>MHz) | Individual<br>cap (in<br>MHz) | Frequency<br>Info |
|-----------|-------------------|-------------|-----------------|------------------------|---------------------|------------------------------------------|------------------------------------|------------------------------------------------------------------------|----------------------------------------------------------|------------------------------|----------------------------|-----------------------------|-------------------------------|-------------------|
| 1         | Andhra<br>Pradesh | 800<br>MHz  | 8               | 1.25                   | 39                  | 365                                      | 250.0                              | 1                                                                      | 4                                                        | 51.84                        | N/A                        | N/A                         | N/A                           | Frequency<br>Info |
| 2         | Andhra<br>Pradesh | 900<br>MHz  | 22              | 0.2                    | 4                   | 57.6                                     | 20.0                               | 1                                                                      | 1                                                        | 51.84                        | N/A                        | N/A                         | N/A                           | Frequency<br>Info |
| 3         | Andhra<br>Pradesh | 1800<br>MHz | 45              | 0.2                    | 4                   | 38.6                                     | 20.0                               | 1                                                                      | 25                                                       | N/A                          | N/A                        | 123.84                      | N/A                           | Frequency<br>Info |
| 4         | Andhra<br>Pradesh | 2100<br>MHz | 3               | 5.0                    | 75                  | 710                                      | 500.0                              | 1                                                                      | 1                                                        | N/A                          | N/A                        | 123.84                      | N/A                           | Frequency<br>Info |
| 5         | Andhra<br>Pradesh | 2300<br>MHz | 1               | 10.0                   | 39                  | 590                                      | 250.0                              | 1                                                                      | 1                                                        | N/A                          | N/A                        | 123.84                      | N/A                           | Frequency<br>Info |
| 6         | Andhra<br>Pradesh | 3300<br>MHz | 5               | 10.0                   | 17                  | 291.2                                    | 100.0                              | 1                                                                      | 1                                                        | N/A                          | N/A                        | N/A                         | 150.0                         | Frequency<br>Info |
| 7         | Andhra<br>Pradesh | 26<br>GHz   | 8               | 50.0                   | 2                   | 32                                       | 10.0                               | 1                                                                      | 1                                                        | N/A                          | N/A                        | N/A                         | 1300.0                        | Frequency<br>Info |
| 8         | Assam             | 900<br>MHz  | 34              | 0.2                    | 1                   | 12.6                                     | 5.0                                | 1                                                                      | 25                                                       | 46.56                        | N/A                        | N/A                         | N/A                           | Frequency<br>Info |
|           |                   |             |                 |                        |                     |                                          |                                    |                                                                        |                                                          |                              |                            |                             |                               |                   |

| No | LSA Name          |       |         |         |            |                  |                                                |                        |                           | nfo              |
|----|-------------------|-------|---------|---------|------------|------------------|------------------------------------------------|------------------------|---------------------------|------------------|
| I  | Andhra<br>Pradesh | SI.No | Start   | Stop    | Block Code | Partial/Complete | Partial by Geographical<br>Area (% Population) | Partial by<br>Time (%) | Partial by<br>Quantum (%) | Frequeno         |
| 2  | Andhra            | 1     | 25050.0 | 25100.0 | 1          | COMPLETE         | N/A                                            | N/A                    | N/A                       | Frequenc         |
|    | Pradesh           | 2     | 25100.0 | 25150.0 | 2          | COMPLETE         | N/A                                            | N/A                    | N/A                       | Info             |
| 3  | Andhra            | 3     | 25150.0 | 25200.0 | 3          | COMPLETE         | N/A                                            | N/A                    | N/A                       |                  |
|    | Pradesh           | 4     | 25200.0 | 25250.0 | 4          | COMPLETE         | N/A                                            | N/A                    | N/A                       | Info             |
| 1  | Andhra            | 5     | 25250.0 | 25300.0 | 5          | COMPLETE         | N/A                                            | N/A                    | N/A                       | -                |
|    | Pradesh           | 6     | 25300.0 | 25350.0 | 6          | COMPLETE         | N/A                                            | N/A                    | N/A                       | Frequend         |
| -  | Andhro            | 7     | 25350.0 | 25400.0 | 7          | COMPLETE         | N/A                                            | N/A                    | N/A                       |                  |
| )  | Pradesh           | 8     | 25400.0 | 25450.0 | 8          | COMPLETE         | N/A                                            | N/A                    | N/A                       | Frequenc<br>Info |
| 3  | Andhra<br>Pradesh |       |         |         |            |                  |                                                |                        | Close                     | Frequend         |

| ><br>I.<br>0 | Bidder's (<br>Name<br>Demo Spe | Company<br>ectrum 03 | EMI<br>Cr.)<br>1400 | <b>) (In</b> | Eligibility<br>Alloted<br>159830 | Points | Net worth (In<br>Cr.)<br>19779 | List of LSA-Ban<br>bidder<br>Andhra Pradesh | d where existing<br>- 2500 | Existin<br>allotme<br>Andhra | ig sub 1-GF<br>ent<br>Pradesh[90 | l <b>z</b><br>00] - 10.0 | Existing ove | rall Allotment    |
|--------------|--------------------------------|----------------------|---------------------|--------------|----------------------------------|--------|--------------------------------|---------------------------------------------|----------------------------|------------------------------|----------------------------------|--------------------------|--------------|-------------------|
|              | Biddorte                       | Compone              | EM                  | ) //n        | Elizibilit                       | Pointo | Not worth (In                  | List of LCA Par                             | d whore evicting           | Evictin                      |                                  | I <b>-</b>               |              | _                 |
| R            | idder Data                     | 2100                 |                     | 0.0          | 0                                | 120    | 00.0                           |                                             |                            |                              |                                  | 120.01                   |              | >                 |
|              | Assam                          | MHz 2100             | 1                   | 5.0          | 9                                | 120    | 50.0                           | 1                                           | 1                          | N/A                          | N/A                              | 123.84                   | N/A          |                   |
|              | Assam                          | 1800                 | 43                  | 0.2          | 0.5                              | 6.4    | 2.0                            | 1                                           | 25                         | N/A                          | N/A                              | 123.84                   | N/A          | Frequency         |
|              | Assam                          | 900<br>MHz           | 34                  | 0.2          | 1                                | 12.6   | 5.0                            | 1                                           | 25                         | 46.56                        | N/A                              | N/A                      | N/A          | Frequency         |
|              | Andhra<br>Pradesh              | 26<br>GHz            | 8                   | 50.0         | 2                                | 32     | 10.0                           | 1                                           | 1                          | N/A                          | N/A                              | N/A                      | 1300.0       | Frequency<br>Info |
|              | Andhra<br>Pradesh              | 3300<br>MHz          | 5                   | 10.0         | 17                               | 291.2  | 100.0                          | 1                                           | 1                          | N/A                          | N/A                              | N/A                      | 150.0        | Frequency<br>Info |
|              | Pradesh                        | 2300<br>MHz          | 1                   | 10.0         | 39                               | 590    | 250.0                          | 1                                           | 1                          | N/A                          | N/A                              | 123.84                   | N/A          | Frequency<br>Info |
| 5            | Andhra                         | 2200                 |                     |              |                                  |        |                                |                                             |                            |                              |                                  |                          |              |                   |

## Participation in SMRA:

Bidders can participate in a live SMRA by clicking on the link **'Participate in SMRA'**. The auction will be available in this link on the particular start date and time as published by DoT. The next web page will display the auction number as follows:

| दूरसंचार विभाग<br>DEPARTMENT OF<br>TELECOMMUNICATIONS | e-Bidding Portal<br>for Spectrum Auctions                             | एम एस टी सी<br>लिमिटेड<br>(पाल मलस य उपक्र) |
|-------------------------------------------------------|-----------------------------------------------------------------------|---------------------------------------------|
| Server Time : 10/11/2020 17:03:31                     | Company Name: Idea Cellular Ltd<br>Login as: Primary Bidder (MSTCDS3) | 🖉 Home 🦉 Logout                             |
|                                                       | LIST OF SPECTRUM AUCTIONS                                             |                                             |
| SPECTRUM/20-21/167                                    |                                                                       |                                             |

On clicking the auction number, bidder will be navigated to the Bid Floor. But first, bidders will be prompted to select the list of favorite LSA-Band combinations:

| Add Fa | vorite List                    | amsteadetto    | teony accomone, spectrum, inste       | auction_list.j               | 46                              | _           |                      | ×   |
|--------|--------------------------------|----------------|---------------------------------------|------------------------------|---------------------------------|-------------|----------------------|-----|
| Select | LSA-Band                       | Select         | LSA-Band                              | Select                       | LSA-Band                        | Select      | LSA-Band             | ^   |
|        | Andhra Pradesh-26 GHz          |                | Andhra Pradesh-600 MHz                |                              | Andhra Pradesh-700 MHz          |             | Andhra Pradesh-800 I | L,  |
|        | Andhra Pradesh-900 MHz         |                | Andhra Pradesh-1800 MHz               |                              | Andhra Pradesh-2100 MHz         |             | Andhra Pradesh-2300  | H   |
|        | Andhra Pradesh-2500 MHz        |                | Andhra Pradesh-3300 MHz               |                              | Delhi-26 GHz                    |             | Delhi-600 MHz        |     |
|        | Delhi-700 MHz                  |                | Delhi-800 MHz                         |                              | Delhi-900 MHz                   |             | Delhi-1800 MHz       |     |
|        | Dalbi 2100 MUz                 |                | Dabi 2200 MHz                         |                              | Dalbi 2500 MUz                  |             | Dalbi 2200 MUz       | × I |
|        |                                |                | Subm                                  | it                           |                                 |             |                      |     |
| Note:  | Only the lots selected in this | i list will ap | pear in the bid floor. Bidder         | will get a c                 | hance to update the list in the | e Bid floor | during the auction.  |     |
|        | -                              |                | Don't want to add<br>list. Take me to | /Edit favorit<br>o bid floor | e                               |             | -                    |     |

Bidder's can tick the appropriate checkboxes and click submit (submit will be functional only if at least one of the check box is ticked) else they can opt for 'Don't want to add/Edit favorite list' – this will lead to displaying of all the lots in the bid floor. Updation or creation of favorite list can also be done in during the course of bidding.

Bid floor displayed to the bidders is as follows:

| सत्यमेव स     | े दूर<br>DE<br>नमते TE | संचार विः<br>PARTME<br>LECOMM | भाग<br>ENT OF<br>MUNIC | ATIONS                    |                                   |                                        | e-Bi<br>for Spe                       | idding<br>ectrun                       | <mark>y Por</mark> t<br>n Auc           | tio                 | ns                          |                  |                                                              |                          |                                  |                        | .टी सी                                  |            |
|---------------|------------------------|-------------------------------|------------------------|---------------------------|-----------------------------------|----------------------------------------|---------------------------------------|----------------------------------------|-----------------------------------------|---------------------|-----------------------------|------------------|--------------------------------------------------------------|--------------------------|----------------------------------|------------------------|-----------------------------------------|------------|
| Server Ti     | me : 23-0              | 5-2022 12:30                  | 6:39                   |                           |                                   | Welco                                  | me Aircel Limited                     | l (Primary Bid                         | der) <mark>1</mark>                     | <mark>ime Re</mark> | maining : 5                 | 3 Minutes 19     | Seconds                                                      |                          |                                  | HOME                   | 🕞 LOGOL                                 | л          |
| Current Round | d No Sc                | hedule Round<br>Time          | Closing                | EMD Availabl<br>in Crores | e (Rs Elig<br>)                   | ibility Points<br>Available            | Net Worth Available<br>(Rs in Crores) | Extension B<br>Remaining (In           | udget Aud<br>Minutes)                   | tion Act<br>for t   | tivity Require<br>his Round | ement A          | ctivity Required To<br>Preserve Points                       | Activity<br>E            | associated w<br>Bids Made        | ith Consum<br>Provisio | ition Report<br>nally Allocat<br>Blocks | for<br>ted |
| 1             | 23                     | 8-05-2022 13                  | :30:00                 | 25000.0                   | 1                                 | 167387                                 | 4000.0                                | 360                                    |                                         |                     | 80%                         |                  | 133910                                                       |                          | 0                                | Che                    | ck Details                              |            |
| Filter Opt    | ions                   | Select Fav                    | vourite Iten           | าร                        | ~                                 | Select LSA                             | ~                                     | Select Band                            | Ŀ                                       | ~                   | Search                      | Lsa Band De      | etails                                                       |                          | Display All                      | Cle                    | ar Filter                               |            |
| SI.No.        | License \$             | Service Area                  | Band                   | Available<br>Blocks       | Eligibility<br>Points Pe<br>Block | r EMD Per<br>r Block (Rs ir<br>Crores) | Bidder Type                           | Clock Round<br>Price (Rs in<br>Crores) | Increment fr<br>Last Round<br>in Crores | om A<br>Rs          | ggregate<br>Demand          | Excess<br>Demand | Last Round<br>Provisional<br>winning price (Rs<br>in Crores) | Rank in<br>Last<br>Round | Provisional<br>Winning<br>Blocks | Want to Bid ?          | Select<br>Blocks                        |            |
| 1             | Andhra                 | a Pradesh                     | 26 GHz                 | 57                        | 20.0                              | 3.0                                    | New Licensee                          | 28.5000                                | -                                       |                     | -                           | -                | -                                                            | -                        | -                                | NO 🗸                   |                                         | ^          |
| 2             | Andhra                 | a Pradesh                     | 600 MHz                | 6                         | 2000.0                            | 200.0                                  | New Licensee                          | 1590.0000                              | -                                       |                     | -                           | -                | -                                                            | -                        | -                                | NO 🗸                   |                                         |            |
| 3 🗌           | Andhra                 | a Pradesh                     | 700 MHz                | 5                         | 2000.0                            | 200.0                                  | New Licensee                          | 1590.0000                              | -                                       |                     | -                           | ÷                | -                                                            | -                        | -                                | NO 🗸                   |                                         |            |
| 4             | Andhra                 | a Pradesh                     | 800 MHz                | 8                         | 500.0                             | 50.0                                   | Existing                              | 365.0000                               | -                                       |                     | -                           | -                | -                                                            | -                        | -                                | NO 🗸                   |                                         |            |
| 5 🗖           | Andhra                 | a Pradesh                     | 900 MHz                | 22                        | 50.0                              | 6.0                                    | Existing                              | 57.6000                                | -                                       |                     |                             | -                | -                                                            | -                        | -                                | NO 🗸                   |                                         |            |
| 6 🗖           | Andhra                 | a Pradesh                     | 1800 MHz               | 62                        | 30.0                              | 3.0                                    | Existing                              | 34.4000                                | -                                       |                     |                             | -                | -                                                            | -                        | -                                | NO 🗸                   |                                         |            |
| 7             | Andhra                 | a Pradesh                     | 2100 MHz               | 3                         | 750.0                             | 100.0                                  | Existing                              | 710.0000                               | -                                       |                     | -                           | -                | -                                                            | -                        | -                                | NO 🗸                   |                                         |            |
| 8             | Andhra                 | a Pradesh                     | 2300 MHz               | 1                         | 500.0                             | 50.0                                   | Existing                              | 590.0000                               | -                                       |                     | -                           | -                | -                                                            | -                        | -                                | NO 🗸                   |                                         |            |
|               | Δndhr:                 | a Pradesh                     | 2500 MHz               | 3                         | 500.0                             | 50.0                                   | New Licensee                          | 510 0000                               |                                         |                     |                             |                  |                                                              |                          |                                  | NO V                   |                                         |            |

- There are various filters like 'Select Favorite Items' will allow filtration from the favorite list (In case, no favorite items has been selected till that point of time, this filter will be non functional).
- Similarly there are filters to select items based on LSA or band or combination of both
- In order to clear all filters 'Clear Filter' should be used so that all items in the 'Favorite list' will be displayed.
- In order to view all the LSA-Band combination put up for auction, 'Display All' button should be used.
- In order to update the favorite list, the checkboxes provided in the 1<sup>st</sup> column against each LSA-band combination should be ticked/unticked and 'Update Favorite List' button should be clicked to get the updated favorite list.

## How to submit bid:

Bidders need to select 'Yes' in the dropdown provided under the column 'Want to Bid' against theLSA-Band combination for which they are interested to bid. On selecting Yes, the leftmost column 'Select Block' will be visible and will display the number of blocks for which bidder is eligible to submit the bid.

#### Checks in bid floor while displaying the number of blocks that can be selected:

1) The list dynamically updates to display the number of lots that can be selected, after taking into consideration, the minimum number of blocks that needs to be bid. e.g.: If the number of blocks put up for auction is 25 and the minimum number of blocks for which a bidder (new entrant) is allowed to participate is 4 then the dropdown would display 4 to 25 (and not 1 to 25). Similarly, if the bidder is an existing participant for the LSA band combination and the minimum requirement for existing bidder is 1, then 1 to 25 will be visible in the dropdown for selection.

2) If the number of blocks put up for auction is less than the minimum eligibility, then 'Yes' will be disabled in the dropdown. E.g. if the number of blocks put up for auction is 2 however the minimum eligibility for a new entrant to bid in that LSA-Band combination is 3, then bidder cannot select 'yes'. Such lot will be open to bidding only for existing bidders

3) Suppose number of blocks put up for auction is 20 and bidder is provisional winner for 5 blocks, then number of blocks displayed in the current clock round (provided current CRP is same as the CRP in which the provisional allotment of 5 blocks has been done) would be 1 to 15 since the bid that would be submitted by the bidder will be in addition to the number of blocks already provisionally allotted to the bidder. Therefore, **if the bidder submits a block count of 7, then the system will consider 5** + **7** = **12 blocks for evaluation. Bidders must keep in mind that, in case the CRP of the current round is same as CRP of the provisionally winning blocks then whatever bids they are making is in addition to their existing bid and not a fresh bid, as per the above-stated example. However if the CRP of the current round is higher than the price of the provisionally winning bids then any new bids made will be considered to be overriding the current bid:** 

E.g. Let number of blocks put up for auction in a particular LSA band combination is 20. The bidder has a provisional winning of 5 blocks in a particular LSA-Band combination at CRP of Rs 100 cr. Suppose the current CRP is Rs 120 cr. in which bidder is making fresh bid. Therefore, the bidder will be displayed 1 to 20 blocks in the dropdown since the bid will be considered as a fresh bid at an higher CRP and not incremental bid. If the bidder selects 3 blocks, then system will consider 3 blocks at CRP of 120cr and remaining 2 blocks at older CRP of Rs 100cr. In case the bid is for 5 or more blocks then the entire provisional allocation at CRP of Rs 100 will be superseded with the new bid at Rs 120 cr. However, if the CRP of the current round is greater than the CRP in which the Provisional allotment of 5 blocks has been done, then system will display 1 to 20 in the dropdown since the bids submitted will be superseding the current allotment at a higher price.

| सत्यमेव      | जमते    | दूरसंचार वि<br>DEPARTME<br><b>TELECOMI</b> | भाग<br>ENT OF<br>MUNIC | ATIONS                     | e-Bidding Portal<br>for Spectrum Auctions<br>Welcome Aircel Limited (Primary Bidder) Time Remaining : 1 Hours 04 Minutes 40 Seconds |                                   |                                       |                                        |                                            |                   |                            |                  |                                                              |                          | WITC                             | ीसी                          | ^                                           |   |
|--------------|---------|--------------------------------------------|------------------------|----------------------------|----------------------------------------------------------------------------------------------------|-----------------------------------|---------------------------------------|----------------------------------------|--------------------------------------------|-------------------|----------------------------|------------------|--------------------------------------------------------------|--------------------------|----------------------------------|------------------------------|---------------------------------------------|---|
| Server T     | ime : : | 23-05-2022 15:0                            | 5:19                   |                            |                                                                                                    | Welco                             | me Aircel Limited (P                  | rimary Bidder                          | ) Time                                     | Remain            | ing : 1 Hou                | irs 04 Minutes   | 40 Seconds                                                   |                          |                                  | HOME                         |                                             |   |
| Current Roun | id No   | Schedule Round<br>Time                     | Closing                | EMD Available<br>in Crores | (Rs El                                                                                                    | igibility Points<br>Available     | Net Worth Available<br>(Rs in Crores) | Extension B<br>Remaining (In           | udget Aud<br>Minutes)                      | tion Act<br>for t | ivity Require<br>his Round | ement A          | ctivity Required To<br>Preserve Points                       | Activity                 | associated wi<br>Bids Made       | th Consump<br>Provision<br>E | tion Report for<br>ally Allocated<br>Jlocks |   |
| 2            |         | 23-05-2022 16                              | 5:10:00                | 23436.0                    |                                                                                                    | 44800                             | 4000.0                                | 360                                    |                                            |                   | 80%                        |                  | 35840                                                        |                          | 14860                            | Chec                         | k Details                                   |   |
| Filter Op    | tions   | Select Fav                                 | vourite Iten           | ns                         | ~                                                                                                    | Delhi                             | v                                     | Select Ban                             | d                                          | ~                 | Search                     | Lsa Band D       | etails                                                       |                          | Display All                      | Cle                          | ar Filter                                   |   |
| SI.No.       | Lice    | nse Service Area                           | Band                   | Available<br>Blocks        | Eligibil<br>Points F<br>Block                                                                                                    | ty EMD F<br>Per Block (F<br>Crore | Per Bidder Type<br>Rs in<br>s)        | Clock Round<br>Price (Rs in<br>Crores) | Increment fr<br>Last Round (<br>in Crores) | om A<br>Rs        | ggregate<br>Demand         | Excess<br>Demand | Last Round<br>Provisional<br>winning price (Rs<br>in Crores) | Rank in<br>Last<br>Round | Provisional<br>Winning<br>Blocks | Want to Bid ?                | 19<br>20<br>21<br>22<br>23<br>24<br>25      |   |
| 11 🗆 🛛       |         | Delhi                                      | 26 GHz                 | 57                         | 50.0                                                                                                    | 6.0                               | New Licensee                          | 44.5000                                | 0.0000                                     |                   | 42                         | -15              | 44.5000                                                      | 2                        | 10                               | YES 🗸                        | 26<br>27                                    |   |
| 12           |         | Delhi                                      | 600 MHz                | 6                          | 2000.0                                                                                                    | 200.                              | New Licensee                          | 2557.7250                              | 12.7250                                    |                   | 6                          | 0                | 2545.0000                                                    | 2                        | 2                                | NO 🗸                         | 28<br>29<br>30                              |   |
| 13 🗌         |         | Delhi                                      | 700 MHz                | 5                          | 2000.0                                                                                                    | ) 200.                            | ) New Licensee                        | 2595.9000                              | 50.9000                                    |                   | 8                          | 3                | 2545.0000                                                    | 1                        | 3                                | NO 🗸                         | 31<br>32                                    |   |
| 14           |         | Delhi                                      | 800 MHz                | 5                          | 500.0                                                                                                    | 50.0                              | Existing                              | 616.7125                               | 17.9625                                    |                   | 17                         | 12               | 598.7500                                                     | -                        | 0                                | NO 🗸                         | 33<br>34<br>35                              |   |
| 15 🗌         |         | Delhi                                      | 900 MHz                | 4                          | 100.0                                                                                                    | 12.0                              | Existing                              | 88.5080                                | 1.3080                                     |                   | 16                         | 12               | 87.2000                                                      | -                        | 0                                | NO 🗸                         | 36<br>37<br>38                              |   |
| 16           |         | Delhi                                      | 1800 MHz               | 55                         | 40.0                                                                                                    | 6.0                               | Existing                              | 57.5100                                | 3.5100                                     |                   | 120                        | 65               | 54.0000                                                      | -                        | 0                                | NO 🗸                         | 39<br>40                                    |   |
| 17 🗆         |         | Delhi                                      | 2100 MHz               | 3                          | 1000.0                                                                                                    | ) 100.                            | D Existing                            | 1153.6000                              | 33.6000                                    |                   | 9                          | 6                | 1120.0000                                                    | -                        | 0                                | NO 🗸                         | 42 43                                       |   |
| 18           |         | Delhi                                      | 2300 MHz               | 1                          | 1000.0                                                                                                    | ) 100.                            | D Existing                            | 1144.0000                              | 104.0000                                   |                   | 4                          | 3                | 1040.0000                                                    | -                        | 0                                | NO 🗸                         | 44<br>45<br>46 ×                            |   |
| 19           |         | Delhi                                      | 2500 MHz               | 2                          | 1000.0                                                                                                    | ) 100.                            | 0 New Licensee                        | 946.0000                               | 86.0000                                    |                   | 7                          | 5                | 860.0000                                                     | -                        | 0                                | NO 🗸                         | 47                                          | Y |

All such above mentioned relevant information will be displayed on hovering over the small 'i' icon displayed in the 1<sup>st</sup> column as follows:

|                      |                                                   |                                    |                                 |                                       |                                          |                                                  | 0.4                           |                                              |                                   |                                                             |
|----------------------|---------------------------------------------------|------------------------------------|---------------------------------|---------------------------------------|------------------------------------------|--------------------------------------------------|-------------------------------|----------------------------------------------|-----------------------------------|-------------------------------------------------------------|
|                      |                                                   |                                    |                                 |                                       |                                          |                                                  |                               |                                              |                                   |                                                             |
| र्ट्ट<br>सरपगेव अपने | दूरसंचार विभाग<br>DEPARTMENT<br><b>TELECOMMUN</b> | OF<br>IICATIONS                    |                                 | e-Bi<br>for Spe                       | dding F                                  | Portal<br>Auctions                               | ए<br>(म                       | म एस टी सी<br>लिमिटेड<br>तत सरकार का उपक्रम) | एम एस दी सी<br>MSTC               | ASTC<br>AITED<br>VT. OF INDIA ENTERPRISE)                   |
| Server Time : 1      | 10-11-2020 17:29:16                               |                                    | Ņ                               | Velcome Idea Cellular L               | td (Primary Bidder                       | ) Time Remaining : 40                            | Minutes 43 Seconds            |                                              |                                   | HOME (+ LOGOUT                                              |
| Current Round No     | Schedule Round Closing Ti                         | me EMD Available (Rs in<br>Crores) | Eligibility Points<br>Available | Net Worth Available (Rs<br>in Crores) | Extension Budget<br>Remaining (In Minute | t Auction Activity Require<br>es) for this Round | ment Activity Require<br>Poin | d To Preserve Activ<br>hts                   | vity associated with Bids<br>Made | Consumption Report for<br>Provisionally Allocated<br>Blocks |
| 100                  | 10-11-2020 18:10:00                               | 9860.0                             | 625                             | 800.0                                 | 0                                        | 80%                                              | 500                           | 0                                            | 500                               | Check Details                                               |
|                      | Clear Filter<br>Int to Bid ? Select               |                                    |                                 |                                       |                                          |                                                  |                               |                                              |                                   |                                                             |
|                      |                                                   | Blocks Po                          | Block (Rs in C                  | rores)                                | Price (Rs in Lasi<br>Crores)             | t Round (Rs in Demand<br>Crores)                 | Demand Provision<br>price (F  | onal winning Last Re<br>Rs in Crores)        | ound Winning<br>Blocks            | Blocks                                                      |
| 1 0<br>2 0<br>Any E  |                                                   |                                    |                                 |                                       |                                          |                                                  |                               |                                              |                                   |                                                             |
|                      | Your cu                                           | rent security settings pu          | ut your computer a              | t risk.                               |                                          |                                                  | Fix settings f                | for me Settin                                | ngs ×                             | 500 PM                                                      |
| Type I               | here to search                                    |                                    | O 🗐                             | <u>e</u> = 6                          | 1 刘 🕗                                    | 🛛 🚾 🥜                                            |                               |                                              | へ 🖬 🌾 🕬                           | IN 11/10/2020                                               |

Different information's that can be displayed while hovering over the 'i' symbol is:

- 1) If the bidder is provisional winner at the current CRP, system will indicate that any blocks quoted at the current CRP will be in addition to already Provisionally allocated blocks
- 2) In case bidder is not eligible to bid in a particular LSA-Band combination and only 'No' button is enabled, then appropriate message will be displayed.

**Bidders will get only once chance to submit their bids in each clock round. Therefore, they have to select Yes and appropriate number of blocks against each of the LSA-Band combinations in which they are interested to bid and then click on the button 'Sign and Submit bid'.** In case, there are any violation in terms of shortfall of EMD, EP or violation of sub 1-GHz or Individual Cap (Individual Capping on 3300 MHz and 26 GHz bands) or Separate Cap (Capping Rule applicable on 1800, 2100,2300,2500 MHz), the system will display appropriate error messages.

If the bidder is quoting in 600, 700, 800, 900, 1800 and 2100 MHz bands then twice the amount of frequency quoted by the bidder will be taken into consideration for calculating the cap to accommodate both uplink and downlink frequencies e.g., if bidder is quoting 3 blocks in AP 700 and 2 blocks in AP 800, then the total frequency that will be checked against the sub 1 GHz cap is:

(3\*5 MHz + 2\*1.25 MHz) \* 2 = 35 MHz.

However, if the bidding is in 2300 MHz, 2500 MHz, 3300 MHz and 26 GHz then there won't be any multiplication by 2 factor.

| Edit Vie | w Favorites Tools   | Help        |           |        |                                                                                  |      |         |               |         |
|----------|---------------------|-------------|-----------|--------|----------------------------------------------------------------------------------|------|---------|---------------|---------|
| IOCL e-T | ender 🧧 Admin Login | 🗿 Welcome   | to MSTC E | E-Co " | Welcome to MSTC Site " Welcome to MSTC e-Co 🏠 🔹 🗟                                | • 🖃  | 🖶 🔻 Pag | ge 🔻 Safety 🔻 | Tools 🔻 |
| Server   | Time : 30-09-2020   | 0 13:11:39  |           | Welco  | me Idea Cellular Ltd (Primary Bidder) Time Remaining : 1 Hours 13 Minutes 20 Sec | onds | 🕷 HC    | OME 0         | • LOGO  |
|          |                     |             |           | _      | In clores) In clores) (its in clores)                                            |      |         |               |         |
| <b>V</b> | Assam               | 1800<br>MHz | 99        | 4.0    | 1.0 New Licensee 8.00                                                            | -    |         | YES 🗸         | 99 🗸    |
|          | Bihar               | 800 MHz     | 2         | 60.0   | $\sim$                                                                           | -    |         | NO V          |         |
|          | Bihar               | 900 MHz     | 23        | 60.0   | $(\mathbf{x})$                                                                   | -    |         | NO V          |         |
| <b>V</b> | Delhi               | 800 MHz     | 2         | 600.0  |                                                                                  | -    | -       | YES 🗸         | 2 🗸     |
| ×        | Delhi               | 2300<br>MHz | 2         | 600.0  | Error!                                                                           | -    | -       | YES 🗸         | 2 🗸     |
|          | Gujrat              | 900 MHz     | 15        | 60.0   | EMD Is Not Sufficient To Bid (Available EMD is 4000.00 Crores AND                | -    | -       | NO 🗸          |         |
|          | Jammu & Kashmir     | 700 MHz     | 7         | 150.0  | Required For New And Provisionally Allotted Bid is 4456.50 Crores)               | -    | -       | NO 🗸          |         |
|          | Jammu & Kashmir     | 2100<br>MHz |           | 25.0   | ок                                                                               | -    |         | NO V          |         |
| I 🗆      | North East          | 700 MHz     | 7         | 150.0  |                                                                                  | -    | -       | NO 🗸          |         |
|          | North East          | 2100<br>MHz | 3         | 25.0   | 7.5 New Licensee 60.00                                                           | -    | -       | NO 🗸          |         |
|          |                     |             |           |        | Undate Favourite List Sign & Submit Bid                                          |      |         |               |         |

Sample of Error message in case of EMD sufficiency violation -

## Sample of Error message in case of Individual Cap, Sub 1Ghz Cap and Separate Cap violation -

|              | E Spe         | ctrum Bid Floor      | ×             | +                   |                                    |                     |                       |                                              |                                        |                     |                     |                          |                               |                          |                                  | —             | 0                       | ×   |
|--------------|---------------|----------------------|---------------|---------------------|------------------------------------|---------------------|-----------------------|----------------------------------------------|----------------------------------------|---------------------|---------------------|--------------------------|-------------------------------|--------------------------|----------------------------------|---------------|-------------------------|-----|
| $\leftarrow$ | $\rightarrow$ | C A 🔇                | 5   6         | https://cm          | a.mstcauct                         | tion.con            | n/auctic              | onhome/spect                                 | rum/mstc/bi                            | d_floor.jsp         |                     |                          |                               | Q                        | 20                               | € @           |                         |     |
| \$           | Server Tim    | e : 23-05-2022 12:22 | 2:03          |                     |                                    | Welco               | ome Idea              | Cellular Ltd (P                              | rimary Bidder                          | ) Time              | Remaining : 1 Hou   | rs 07 Minutes 55 Seco    | onds                          |                          | 1                                | # HOME        | De LOGO                 | υт  |
|              |               | Time                 |               | in Crores           | ) Av                               | vailable            | (1                    | Rs in Crores)                                | Remaining (In M                        | linutes)            | for this Round      | Poin                     | ts                            |                          | Bids Made                        | Provision     | nally Allocat<br>Blocks | ted |
|              | 1             | 23-05-2022 13        | :30:00        | 35000.0             | 2:                                 | 22392               |                       | 2000.0                                       | 360                                    |                     | 80%                 | 1779                     | 14                            |                          | 0                                | Che           | ck Details              | ,   |
|              | Filter Option | ns Select Fav        | vourite Items | 3                   | ~                                  | Select I            |                       |                                              |                                        | $\sim$              |                     |                          |                               |                          | Display All                      | Cle           | ar Filter               |     |
| SI.          | .No.          | License Service Area | Band          | Available<br>Blocks | Eligibility<br>Points Per<br>Block | EMI<br>Block<br>Crc |                       |                                              |                                        | $(\times)$          |                     |                          | Round<br>isional<br>price (Rs | Rank in<br>Last<br>Round | Provisional<br>Winning<br>Blocks | Want to Bid ? | Select<br>Blocks        |     |
| 9            |               | Allunia Fiducon      | 2000 IVIPIZ   | 3                   | 300.0                              |                     |                       |                                              |                                        | Error!              |                     |                          | -                             | -                        | -                                | 163 ¥         | 3 *                     |     |
| 10           |               | Andhra Pradesh       | 3300 MHz      | 33                  | 200.0                              | 2:                  | (1) You               | are violating individ                        | ual cao For LSA D                      | elhi And Band 3     | 00 Allowed frequer  | cv is 130.0 and you are  | •                             |                          |                                  | YES 🗸         | 13 🗸                    |     |
| 11           |               | Delhi                | 26 GHz        | 57                  | 50.0                               | 6                   | quoting 1             | or 220.0 (0.0 MHz a                          | illotted from earlier                  | auctions)           | oo. monea nequel    | cy is roote and you are  | -                             |                          |                                  | YES 🗸         | 6 🛩                     |     |
| 12           |               | Delhi                | 600 MHz       | 6                   | 2000.0                             | 20                  | (2) You (<br>(51.2 MF | are violating Separa                         | te cap For LSA De<br>er auctions)      | elhi. Allowed frequ | ency is 123.84 and  | you are quoting for 82.0 | •                             |                          |                                  | YES 🗸         | 6 🛩                     |     |
| 13           |               | Delhî                | 700 MHz       | 5                   | 2000.0                             | 20                  | (3) You               | are violating Sub 1                          | -GHz cap For LS                        | A Andhra Prades     | h. Allowed frequend | y is 79.84 and you are   | -                             |                          |                                  | YES 🗸         | 3 🗸                     |     |
| 14           |               | Delhi                | 800 MHz       | 5                   | 500.0                              | 5                   | quoting I             | or 108.8 (10.0 MHz                           | allotted from earlie                   | er auctions)        |                     |                          | -                             |                          |                                  | YES V         | 4 🗸                     |     |
| 15           |               | Delhi                | 900 MHz       | 4                   | 100.0                              | 1:                  | (4) You<br>101.6 (2   | are violating Sub 1<br>0.0 MHz allotted from | -GHz cap For LS<br>m earlier auctions) | A Delhi. Allowed    | frequency is 78.56  | and you are quoting for  | -                             |                          |                                  | YES 🗸         | 4 🗸                     |     |
| 16           |               | Delhi                | 1800 MHz      | 55                  | 40.0                               | 6                   |                       |                                              |                                        | OK                  |                     |                          | •                             |                          |                                  | YES 🗸         | 55 🗸                    |     |
| 17           |               | Delhi                | 2100 MHz      | 3                   | 1000.0                             | 10                  |                       |                                              |                                        |                     |                     |                          | -                             |                          |                                  | YES 🗸         | 3 🗸                     | ί.  |
| 18           |               | Delhi                | 2300 MHz      | 1                   | 1000.0                             | 100                 | 0.0                   | New Licensee                                 | 1040.0000                              |                     |                     |                          |                               |                          |                                  | YES 🗸         | 1 🗸                     |     |
| 19           |               | Delhi                | 2500 MHz      | 2                   | 1000.0                             | 100                 | 0.0                   | Existing                                     | 860.0000                               |                     |                     |                          |                               |                          |                                  | YES 🗸         | 2 🗸                     |     |
| 20           |               | Delhi                | 3300 MHz      | 33                  | 500.0                              | 50                  | ).0                   | New Licensee                                 | 400.0000                               |                     |                     |                          |                               |                          |                                  | YES 🗸         | 22 🗸                    |     |
|              |               |                      |               |                     |                                    |                     |                       | Update Fave                                  | ourite List                            | Sign & Submi        | Bid                 |                          |                               |                          |                                  |               |                         | ~   |
| -            | ,<br>О Ту     | pe here to search    | n             |                     |                                    | 0                   | Ξi                    | <b>-</b>                                     | 6                                      |                     | 0                   | 0                        |                               | ~ 🔿                      | 🖿 <i>(ii</i> , d))               | ENG 23-0      | 2:22<br>5-2022          | 2   |

Sample of Error message in case of Net-worth sufficiency violation -

| IOCL e-     | Tender 🧧 Admin Logi     | n 🗿 Welco    | me to MSTC          | E-Co                               | Welcome to M            | STC Site <sup>®</sup> Welcor | me to MSTC e | -Co             |                  |                   | 🙆 <b>-</b> 6                                      | ] - 🗆 🤞               | 🛉 🔻 Page                         | ▼ Safety ▼ T  | ools 🔻    |
|-------------|-------------------------|--------------|---------------------|------------------------------------|-------------------------|------------------------------|--------------|-----------------|------------------|-------------------|---------------------------------------------------|-----------------------|----------------------------------|---------------|-----------|
| erver Tim   | ne : 30-09-2020 13:16:5 | 3            |                     |                                    | Welcome                 | ldea Cellular Ltd (P         | Primary Bidd | er) Time Re     | maining : 1 Hour | s 08 Minutes 07 S | econds                                            |                       |                                  | # HOME        | (+ LOG    |
| 1           | 30-09-2020 14           | :25:00       | 4000.0              | 2                                  | 5000                    | 500.0                        | 360          |                 | 80%              |                   | 20000                                             |                       | 0                                | Chec          | k Detail: |
| Filter Opti | ons Select Fav          | ourite Items |                     | ~ Sele                             | ct LSA 🗸 🗸              | Select Band                  | ~            | Search Lsa Band | I Details        |                   | Display                                           | y All                 |                                  | Clear Filte   |           |
| io. O       | License Service Area    | Band         | Available<br>Blocks | Eligibility<br>Points Per<br>Block | EMD Per f<br>(Rs in Cro | 1                            |              | $\bigcirc$      | 6                | 14                | Last Round<br>isional winning<br>= (Rs in Crores) | Rank in<br>Last Round | Provisional<br>Winning<br>Blocks | Want to Bid ? | Select    |
|             | Assam                   | 700 MHz      | 7                   | 60.0                               | 60.0                    |                              |              | $(\times)$      |                  |                   |                                                   |                       |                                  | MES M         | 2 🗸       |
|             | Assam                   | 1800 MHz     | 99                  | 4.0                                | 1.0                     |                              |              | $\smile$        |                  |                   | -                                                 |                       |                                  | YES V         | 20 🗸      |
|             | Bihar                   | 800 MHz      | 2                   | 60.0                               | 15.0                    |                              |              | Error!          |                  |                   | -                                                 |                       |                                  | YES V         | 2 🗸       |
|             | Bihar                   | 900 MHz      | 23                  | 60.0                               | 15.0                    | Net Worth Is No              | ot Sufficien | t To Bid (Avail | able Net Wo      | rth is 500.00     | 2                                                 |                       |                                  | NO Y          |           |
| ZI.         | Delhi                   | 800 MHz      | 2                   | 600.0                              | 120.0                   | CIDIES AND RO                | equirea Fo   | 50.00 Crores)   | VISIONALLY AL    | Iolled Bid Is     |                                                   |                       |                                  | YES V         | 2 🗸       |
| Z           | Delhi                   | 2300 MHz     | 2                   | 600.0                              | 120.0                   |                              |              | Corr.           |                  |                   | 2                                                 |                       |                                  | YES 🗸         | 11        |
|             | Gujrat                  | 900 MHz      | 15                  | 60.0                               | 15.0                    |                              |              | OK              |                  |                   |                                                   | 1                     |                                  | YES V         | 5 🛰       |
|             | Jammu & Kashmir         | 700 MHz      | (Z)                 | 150.0                              | 30.0                    | New Libensee                 | 280:00       |                 |                  |                   | -                                                 | - 167                 | ÷                                | YES V         | 1 🗸       |
|             | Jammu & Kashmir         | 2100 MHz     | 3                   | 25.0                               | 7/6                     | New Licensee                 | 55:00        |                 |                  |                   |                                                   | 1                     | 5                                | NO V          |           |
|             | North East              | 700 MHz      | 7                   | 150.0                              | 30.0                    | New Licensee                 | 220.00       | -               |                  |                   | 2                                                 |                       | -                                | NO V          |           |
|             | North East              | 2100 MHz     | 3                   | 25.0                               | 7.5                     | New Licensee                 | 60.00        | -               | 2.4              |                   | *                                                 |                       | -                                | NO Y          |           |

In case the bid being submitted is a valid bid, system will display the EMD amount and EP that would be deducted by virtue of the bid as well as EP that would be carried forward to the next round. Kindly note that the EMD and EP amount is aggregate of the already provisionally allocated blocks as well as any incremental bids that is being submitted in the current clock round. This blocked EMD and EP will be readjusted in the next round based on provisional allotment after determination of ranking of the current round in which bids has been made.

|                |                         |             |                           |             |                            |                                    |                          |                     |             |              |                |         |                                 |                  | -                |         |
|----------------|-------------------------|-------------|---------------------------|-------------|----------------------------|------------------------------------|--------------------------|---------------------|-------------|--------------|----------------|---------|---------------------------------|------------------|------------------|---------|
| Spectrum Bid E | ttp://cma.mstcauction.c | com/auction | nhome/spectru             | um/mstc/bid | _tloor.jsp                 |                                    |                          |                     |             | ÷ 0          | Search         |         |                                 |                  |                  | 10 X 13 |
| File Edit Vie  | w Favorites Tools       | Help        |                           |             |                            |                                    |                          |                     |             |              |                |         |                                 |                  |                  |         |
| 👍 🎴 IOCL e-1   | ender 🧧 Admin Logi      | n 🗿 Welco   | ome to MSTC I             | -Co 🃍       | Welcome to M               | ISTC Site <sup>®</sup> Welco       | me to MSTC e-0           | Co                  |             |              | 🟠 •            | 5 - 🗆   | 💮 🔻 Pa                          | ige 🔻 Safety     |                  | • @• "  |
| Server         | Time : 30-09-202        | 20 13:22:   | :37                       | Welco       | me Idea Ce                 | ellular Ltd (Pri                   | mary Bidde               | er) 🔟               | me Remaini  | ng : 1 Hours | 02 Minutes 22  | Seconds | <b>#</b> H                      | IOME             | D LOG            | TUC     |
| 1              | 30-09-20<br>14:25:0     | )20<br>)0   | 4000.0                    | 25          | 000                        | 500.0                              | 360                      |                     | 80%         |              | 20000          |         | 0                               |                  | Check<br>Details |         |
| Filter Op      | tions Select            | Favour      | Bid Floo                  | or Mess     | age                        |                                    | I.                       |                     |             |              |                | ٦       |                                 | Clear Fi         | lter             |         |
| SI.No.         | License Service<br>Area | Band        | Activity re<br>EP. This v | quiremer    | nt for this i<br>e your EP | round is to cor<br>for the next ro | nsume 2000<br>und to 700 | 00 eligibilit<br>0. | y points (E | P). Your b   | id is for 5600 | n P     | rovisional<br>Winning<br>Blocks | Want to<br>Bid ? | Select<br>Blocks |         |
| 4 🔳            | Andhra Pradesh          | 250<br>MH   | Due to thi                | s bid sub   | mission, t                 | he EMD consu                       | med 1077.                | 50 (Rs in C         | rores).     |              |                |         |                                 | NO 🗸             |                  | ^       |
| 5 🗹            | Assam                   | 700 N       |                           |             |                            | Do you                             | want to                  | continue            | ?           |              |                |         | -                               | YES 🗸            | 1                |         |
| 6 🗹            | Assam                   | 180<br>MH   |                           |             |                            |                                    |                          |                     |             | NO           | YE             | s       | -                               | YES 🗸            | 5 🗸              |         |
| 7              | Bihar                   | 800 N       |                           |             |                            |                                    |                          |                     |             |              |                |         |                                 | NO 🗸             |                  |         |
| 8              | Bihar                   | 900 MHz     | 23                        | 60.0        | 15.0                       | New Licensee                       | 88.80                    |                     |             |              |                |         |                                 | NO 🗸             |                  |         |
| 9 ⊠            | Delhi                   | 800 MHz     | 2 2                       | 600.0       | 120.0                      | New Licensee                       | 1060.00                  |                     |             |              |                |         |                                 | YES 🗸            | 2 🗸              |         |
| 10 🗹           | Delhi                   | 2300<br>MH7 | 2                         | 600.0       | 120.0                      | New Licensee                       | 1430.00                  |                     |             |              |                |         |                                 | NO Y             |                  |         |
|                |                         |             |                           |             |                            |                                    |                          |                     |             |              |                |         |                                 |                  | <b>E</b> 1       | 00% 👻   |
|                | <b>I </b>               | A           |                           |             |                            |                                    |                          |                     |             |              |                |         |                                 | N 12 -           | <b>1</b> (b)     | 13:22   |

On clicking 'Yes', system will display the list of items for which 'Yes' has been selected and bid has been submitted in the current clock round:

| ctrum Bid F   | Floor ×                                   |              |                   |                             |                    |                                         |                        |              |             |                                   |                         |
|---------------|-------------------------------------------|--------------|-------------------|-----------------------------|--------------------|-----------------------------------------|------------------------|--------------|-------------|-----------------------------------|-------------------------|
| lOCL e-1      | ew Favorites Tools<br>Fender 🧃 Admin Logi | in 避 Welco   | ome to MSTC E-Co. | • Welcome to MSTC Site • We | Icome to MSTC e-Co |                                         | -<br>-                 | <b>a</b> - 🗆 | 🖶 🔻 Pa      | ge 🔻 Safety 🔻                     | Tools 🔻 🌘               |
| Server Tim    | e : 30-09-2020 13:22:4                    | 19           |                   | Welcome Idea Cellular Ltd   | (Primary Bidder)   | ime Remaining : 1 Hours 02 Minutes 09 S | econds                 |              | JPCS        | # HOME                            | -                       |
| ment Kouna    | no schedale Kodna Ch                      | osing rime   | in Crores)        | Bid Submission Status       |                    |                                         | ea ro rreserve<br>ints | Activity as  | Made        | Blos Consumpt<br>Provisiona<br>Bl | ally Allocated<br>locks |
| 1             | 30-09-2020 14                             | :25:00       | 4000.0            | License Service Area        | Band               | No. of Block Selected                   | D00                    |              | 0           | Chec                              | k Details               |
| Filter Option | ons Select Fav                            | ourite Items | ~                 | Andhra Pradesh              | 700 MHz            | 1                                       | Display                | All          |             | Clear Filte                       | •                       |
| I.No.         | License Service Area                      | Band         | Available         | Andhra Pradesh              | 800 MHz            | 2                                       | ist Round              | Rank in      | Provisional | Want to Bid ?                     | Select                  |
|               | muna i jovean                             |              | BIOCKS            | Andhra Pradesh              | 1800 MHz           | 5                                       | (Rs in Crores)         | Cast Round   | Blocks      |                                   | BIOCKS                  |
|               | Assam                                     | 700 MHz      | 7                 | Assam                       | 700 MHz            | 1                                       |                        |              |             | YES V                             | 1                       |
| <b>X</b>      | Assam                                     | 1800 MHz     | 99                | Assam                       | 1800 MHz           | 5                                       |                        |              |             | YES 💙                             | 5 🖌                     |
|               | Bihar                                     | 800 MHz      | 2                 | Delhi                       | 800 MHz            | 2                                       | 140                    |              |             | NO Y                              |                         |
|               | Bihar                                     | 900 MHz      | 23                | Cuirat                      | 000 MU             |                                         |                        |              |             | NO V                              |                         |
| ×             | Delhi                                     | 800 MHz      | 2                 | Gujiat                      | 900 MHZ            | 3                                       | -                      |              |             | YES 💙                             | 2.                      |
|               | Delhi                                     | 2300 MHz     | 2                 | Jammu & Kashmir             | 700 MHz            | 1                                       |                        |              |             | NO Y                              |                         |
|               | Gujrat                                    | 900 MHz      | 15                | North East                  | 700 MHz            | 1                                       | ( <b>*</b> )           |              |             | YES V                             | 5 🗸                     |
|               |                                           |              | 7                 | 10-                         |                    |                                         | 3:42                   |              |             | YES 🛩                             | 1.                      |
|               |                                           |              | 3                 | Do                          | you want to contin | ue :                                    | 199                    |              | 2           | NO Y                              |                         |
|               | North East                                | 700 MHz      | 7                 |                             |                    | NO                                      |                        |              |             | YES 🔽                             | 1                       |
|               | North East                                | 2100 MHz     | 3                 | ##                          |                    |                                         |                        |              |             | NO V                              |                         |
|               |                                           |              |                   |                             | 1                  |                                         |                        |              |             |                                   |                         |

On clicking yes, system will prompt the bidder to sign their bid with the DSC and do final submission:

| <          |            |                     |          |                          |                               |                                           |                        |                     |                  |                                   |                       |                        |                                 |                        |
|------------|------------|---------------------|----------|--------------------------|-------------------------------|-------------------------------------------|------------------------|---------------------|------------------|-----------------------------------|-----------------------|------------------------|---------------------------------|------------------------|
| in Login   | Help       | ome to MSTC         | E-Co     | Welcome t                | to MSTC Site <sup>9</sup> Wel | come to MSTC e-Co                         |                        |                     |                  | <b>☆</b> -                        | a • 🗆                 | 🚔 🔻 Pa                 | ige ▼ Safety ▼                  | Tools 🕶                |
| 3:22:53    |            |                     |          | Welcon                   | ne Idea Cellular Ltd          | (Primary Bidder)                          | Time Ren               | naining : 1 Hour    | rs 02 Minutes 0  | 5 Seconds                         | _                     |                        | # HOME                          | 19 LOGO                |
| ound Crosh | ing time   | in Crores)          | nos Engr | omty Points<br>Available | (Rs in Crores)                | Extension Budger<br>Remaining (In Minutes | Auction                | for this Round      | ement Action     | y Required to Presidive<br>Points | Houvity as            | Made                   | Blas Consumpt<br>Provision<br>P | ally Allocate<br>locks |
| 020 14:25  | 5:00       | 4000.0              |          | 25000                    | 500.0                         | 360                                       |                        | 80%                 |                  | 20000                             |                       | 0                      | Chec                            | k Details              |
| ct Favour  | rite Items |                     | ~ a      | Bid Sig                  | ning Webpage                  | Dialog                                    | Lsa Band               | Details             |                  | Display                           | All                   |                        | Clear Filte                     |                        |
| Area       | Band       | Available<br>Blocks | i htt    | :p://cma. <b>mst</b>     | cauction.com/auctior          | home/spectrum/ms                          | ment from<br>Round (Rs | Aggregate<br>Demand | Excess<br>Demand | Last Round<br>Provisional winning | Rank in<br>Last Round | Provisional<br>Winning | Want to Bid ?                   | Select<br>Blocks       |
| **         |            |                     |          |                          | Did Circles                   |                                           | citoresj               |                     |                  | price (its in crotes)             |                       | BIOCKS                 | [NO - 4]                        |                        |
|            | 700 MHz    | 7                   |          |                          | Bid Signing                   |                                           | -                      |                     |                  |                                   |                       |                        | YES M                           | 1                      |
| 1          | 1800 MHz   | 99                  |          | Please Sign T            | The Bid With Your Re          | egistered DSC.                            | 8                      |                     |                  |                                   |                       |                        | YES M                           | 5 🗸                    |
|            | 800 MHz    | 2                   |          | Your Uni                 | que Challenge Code            | is: 629229                                | 2                      |                     |                  |                                   |                       |                        | NO Y                            |                        |
|            | 900 MHz    | 23                  |          | P                        | roceed To Sign Your I         | Sid                                       | *                      |                     |                  |                                   |                       |                        | NO V                            |                        |
|            | 800 MHz    | 2                   |          |                          |                               |                                           |                        |                     |                  |                                   |                       |                        | YES M                           | 2                      |
| 2          | 2300 MHz   | 2                   |          |                          |                               |                                           | 5                      |                     |                  |                                   |                       |                        | NO V                            |                        |
|            | 900 MHz    | 15                  |          |                          |                               |                                           | -                      |                     |                  |                                   |                       |                        | YES M                           | 5 🗸                    |
|            |            | 7                   |          |                          |                               |                                           | -                      |                     | -                |                                   |                       |                        | YES V                           | 1                      |
|            |            |                     |          |                          | New Licensee                  |                                           |                        |                     |                  |                                   |                       |                        |                                 |                        |
|            | 700 MHz    | 7                   | 150.0    | 30.0                     | New Licensee                  | 220.00                                    |                        |                     | -                |                                   |                       |                        | VES                             | 11                     |
| 2          | 2100 MHz   | 3                   | 25.0     | 7.5                      | New Licensee                  | 60.00                                     |                        |                     |                  |                                   |                       |                        | NO V                            |                        |

| Edit V<br>IOCLe | iew Favorites Tools<br>-Tender 🗃 Admin Logii | Help<br>n ∂ Welco | me to MSTC          | E-Co •                             | Welcome to MS                   | TC Site <sup>®</sup> Welco | me to MSTC e-               | ·Co                                 |                     |                  |                                                           | ] - 🗆 🯟               |                                  | ▼ Safety ▼ "  | Fools 🔻 (        |
|-----------------|----------------------------------------------|-------------------|---------------------|------------------------------------|---------------------------------|----------------------------|-----------------------------|-------------------------------------|---------------------|------------------|-----------------------------------------------------------|-----------------------|----------------------------------|---------------|------------------|
| Server Til      | me : 30-09-2020 13:24:0                      | 2                 |                     |                                    | Welco                           | me Idea Cellular           | Ltd (Primary I              | Bidder) Time                        | Remaining : 1       | Hours 57 Seco    | nds                                                       |                       |                                  | # HOME        | (+ LOGO          |
| 1               | 30-09-2020 14                                | :25:00            | 4000.0              | 2                                  | 5000                            | 500.0                      | 360                         |                                     | 80%                 |                  | 20000                                                     |                       | 0                                | Chec          | k Details        |
| Filter Op       | tions Select Favo                            | ourite Items      |                     | ✓ Selec                            | ct LSA 🗸 🗸                      | Select Band                | ~                           | Search Lsa Band (                   | Details             |                  | Display                                                   | / All                 |                                  | Clear Filte   | er j             |
| .No. 0          | License Service Area                         | Band              | Available<br>Blocks | Eligibility<br>Points Per<br>Block | EMD Per Block<br>(Rs in Crores) | Bidder Type                | Clock Round<br>Price (Rs in | Increment from<br>Last Round (Rs in | Aggregate<br>Demand | Excess<br>Demand | Last Round<br>Provisional winning<br>price (Rs in Crores) | Rank in<br>Last Round | Provisional<br>Winning<br>Blocks | Want to Bid ? | Select<br>Blocks |
|                 | Assam                                        | 700 MHz           | 7                   | 60.0                               | 60.0                            |                            | 0                           |                                     |                     |                  |                                                           |                       |                                  | YES M         | 1 🗙              |
|                 | Assam                                        | 1800 MHz          | 99                  | 4.0                                | 1.0                             |                            | (V)                         |                                     |                     |                  |                                                           |                       |                                  | YES V         | 5 🗸              |
|                 | Bihar                                        | 800 MHz           | 2                   | 60.0                               | 15.0                            |                            | Succes                      |                                     |                     |                  |                                                           |                       |                                  | NO V          |                  |
|                 | Bihar                                        | 900 MHz           | 23                  | 60.0                               | 15.0                            | Did C                      | Succes                      | 9 <b>3!</b><br>Pubaiwad             |                     |                  |                                                           |                       |                                  | NO V          |                  |
| Z               | Delhi                                        | 800 MHz           | 2                   | 800.0                              | 120.0                           | BIG 5                      | uccessiully :               | Submitted                           |                     |                  | +                                                         |                       |                                  | YES 🕶         | 2 💙              |
| Z               | Delhi                                        | 2300 MHz          | 2                   | 800.0                              | 120.0                           |                            | ок                          |                                     |                     |                  |                                                           |                       |                                  | NO V          |                  |
|                 | Gujrat                                       | 900 MHz           | 15                  | 60.0                               | 15.0                            | New Licensee               | 134.00                      | 2                                   |                     | -                | -                                                         | 2                     |                                  | YES M         | 5 🛩              |
|                 | Jammu & Kashmir                              | 700 MHz           | <b>. .</b>          | 160.0                              | 30.0                            | New Licensee               | 280.00                      |                                     | ÷                   |                  | *                                                         |                       |                                  | YES M         | 11               |
| •               | Jammu & Kashmir                              | 2100 MHz          | 4                   |                                    | 7.6                             | New Licensee               | 65.00                       |                                     |                     |                  |                                                           | -                     |                                  | NO V          |                  |
| ¥               | North East                                   | 700 MHz           | 7                   | 150.0                              | 30.0                            | New Licensee               | 220.00                      | 2                                   | 2                   | -                |                                                           | -                     | -                                | YES V         | 1                |
|                 | North East                                   | 2100 MHz          | 3                   | 25.0                               | 7.5                             | New Licensee               | 60.00                       |                                     | •                   | 1.e.)            | -                                                         | -                     |                                  | NO V          |                  |
|                 |                                              |                   |                     |                                    |                                 |                            | Update Favou                | rite List                           |                     |                  |                                                           |                       |                                  |               |                  |

## Day Start and Day end Time:

There would be a day wise start time and day wise close time of the SMRA which would be pre declared. E.g. if the day wise start time is 10 am and day wise close time is 7:00pm, then the auction will start every day at 10 am and will close every day at sharp 7:00 pm. However, if a round has started for which the time remainingin completion is greater than the day-wise close time i.e., 7:00 pm of the day (suppose the round closing time is 7:30 pm) then in such case the auction shall continue till the closing time of the round i.e., the day end shall happen only once the round has ended i.e., at 7:30 pm. (Subject to round extension, if any.) (excluding holidays – if any, which will be updated through notices in the bid floor).

#### **Round Duration:**

Bidders will be notified in advance of the starting time and date of the first Clock Round.

- 1. At the initial stage, a Clock Round will be for a duration of ninety (90) minutes each for the first five (5) rounds. Round duration of subsequent rounds will be of sixty (60) minutes each.
- 2. A Clock Round may close prior to the finishing time of the clock round if the EAS has received bids from all bidders in that round.
- 3. Clock Round of sixty (60) minutes will be reduced to forty-five (45) minutes in case bidding is in less than ten (10) LSA-band combinations for four (4) consecutive rounds after intimating all bidders.
- 4. Round duration of next round will be restored to sixty (60) minutes in case the bidding in subsequent round equals or exceeds ten (10) LSA-band combinations.
- 5. The auction will go to the extension mode as per the bids which are submitted by the bidder.

#### Gap Period:

During the gap period, bidder will be able to view the aggregate demand against each LSA-Band combinationas well as CRP in the next round:

| Edit View Favorites Tools  | Help   | learne to MSTC E. Co. | P Mala      | ama ta MSTC Site      | Welcome to MC   |                                  | A-8-1                              | T 🕀 - Dene Safatur Taala                                                                                                    |
|----------------------------|--------|-----------------------|-------------|-----------------------|-----------------|----------------------------------|------------------------------------|----------------------------------------------------------------------------------------------------|
| Noce e render of Admin Eog |        | come to mare c-co.    |             | ome to ware site      | Welcome to Mo   |                                  |                                    | and the second second s |
| -1 N                       |        |                       | Bid Floo    | r Message             |                 |                                  |                                    |                                                                                                    |
|                            |        |                       | Round N     | lo 2 Not Started Yet. | Round Start Tim | e : 30-09-2020 15:35:00          |                                    |                                                                                                    |
|                            |        |                       |             |                       | Round 2 P       | rice Details                     |                                    |                                                                                                    |
|                            | SI. No | LSA Name              | Band (in MH | z) Available Blocks   | Excess demar    | d Price Increment (Rs in Crores) | Clock Round Price For 2 (Rs in Cro | res)                                                                                                    |
| 1 m                        | 1      | Andhra Pradesh        | 700         | 7                     | 0               | 24.27                            | 4879.27                            |                                                                                                    |
| 1 ·                        | 2      | Andhra Pradesh        | 800         | 6                     | 11              | 22.72                            | 780.22                             |                                                                                                    |
| 1                          | 3      | Andhra Pradesh        | 1800        | 22                    | 8               | 0.48                             | 49.08                              |                                                                                                    |
| 5-                         | 4      | Andhra Pradesh        | 2500        | 4                     | -3              | 0.00                             | 680.00                             | and and a                                                                                                    |
|                            | 5      | Assam                 | 700         | 7                     | -5              | 0.00                             | 790.00                             |                                                                                                    |
|                            | 6      | Assam                 | 1800        | 99                    | -29             | 0.00                             | 8.00                               |                                                                                                    |
|                            | 7      | Delhi                 | 800         | 2                     | 4               | 26.50                            | 1086.50                            |                                                                                                    |
|                            | 8      | Delhi                 | 2300        | 2                     | -2              | 0.00                             | 1430.00                            |                                                                                                    |
|                            | 9      | Gujrat                | 900         | 15                    | 0               | 0.67                             | 135.27                             |                                                                                                    |
|                            | 10     | Jammu & Kashmir       | 700         | 7                     | -2              | 0.00                             | 260.00                             |                                                                                                    |
|                            | 11     | Jammu & Kashmir       | 2100        | 3                     | 0               | 0.27                             | 55.27                              |                                                                                                    |
|                            | 12     | North East            | 700         | 7                     | -4              | 0.00                             | 220.00                             |                                                                                                    |
|                            | 13     | North East            | 2100        | 3                     | 2               | 0.90                             | 60.90                              |                                                                                                    |
|                            |        |                       |             |                       |                 |                                  |                                    |                                                                                                    |

In case any notice is published, same will also be displayed during the gap period as well as in the bid floor, only during the next round:

| rum Bid Floor 🛛 🗙              |          |                    |              |                  |                 |                               |                          |                               |
|--------------------------------|----------|--------------------|--------------|------------------|-----------------|-------------------------------|--------------------------|-------------------------------|
| dit View Favorites Tools       | Help     |                    |              |                  |                 |                               |                          |                               |
| IOCL e- l'ender 🧧 Admin Log    | in 🧧 Wel | come to MSTCE-Co   | Welcome to M | ISTC Site Welcon | ne to MSIC e-Co |                               |                          | • Page      Safety      Tools |
| Bid Floor Message              |          |                    |              |                  |                 | Round 9 Notice                |                          |                               |
| Round No 9 Not Sta<br>13:50:00 | arted Ye | t. Round Start Tim | e : 01-10-20 | 20               | (1.)            | Auction Activity R<br>percent | Requirement from Round 9 | onwards will be 90            |
|                                | 51       |                    | Band (In     | Roun             | d 9 Price D     | Price Increment (Rs           | Clock Round Price For 9  |                               |
| <b>*</b>                       | No       | LSA Name           | MHz)         | Blocks           | demand          | in Crores)                    | (Rs in Crores)           |                               |
|                                | 1        | Andhra Pradesh     | 700          | 7                | -7              | 0.00                          | 4855.00                  |                               |
|                                | 2        | Andhra Pradesh     | 800          | 6                | -6              | 0.00                          | 757.50                   |                               |
|                                | 3        | Andhra Pradesh     | 1800         | 22               | -10             | 0.00                          | 48.60                    |                               |
|                                | 4        | Andhra Pradesh     | 2100         | 4                | -4              | 0.00                          | 1360.00                  | _                             |
|                                | 5        | Andhra Pradesh     | 2300         | 2                | -2              | 0.00                          | 683.40                   |                               |
|                                | 6        | Andhra Pradesh     | 2500         | 4                | -4              | 0.00                          | 680.00                   |                               |
|                                | 7        | Assam              | 700          | 7                | -7              | 0.00                          | 790.00                   |                               |
|                                |          |                    |              |                  |                 |                               |                          |                               |

## **Result display after Final round:**

In the event wherein for all LSAs in all the bands, if there is no bid submitted by any of the bidders i.e., bidding activity is nil prior to the scheduled close time of that clock round, in a clock round with AAR as 100%, no new round will be created/scheduled after that clock round. The bid floor shall display the message "NO Live Spectrum Auction Found" as below till the scheduled close time of the clock-round, post-which the provisional winning results shall be displayed.

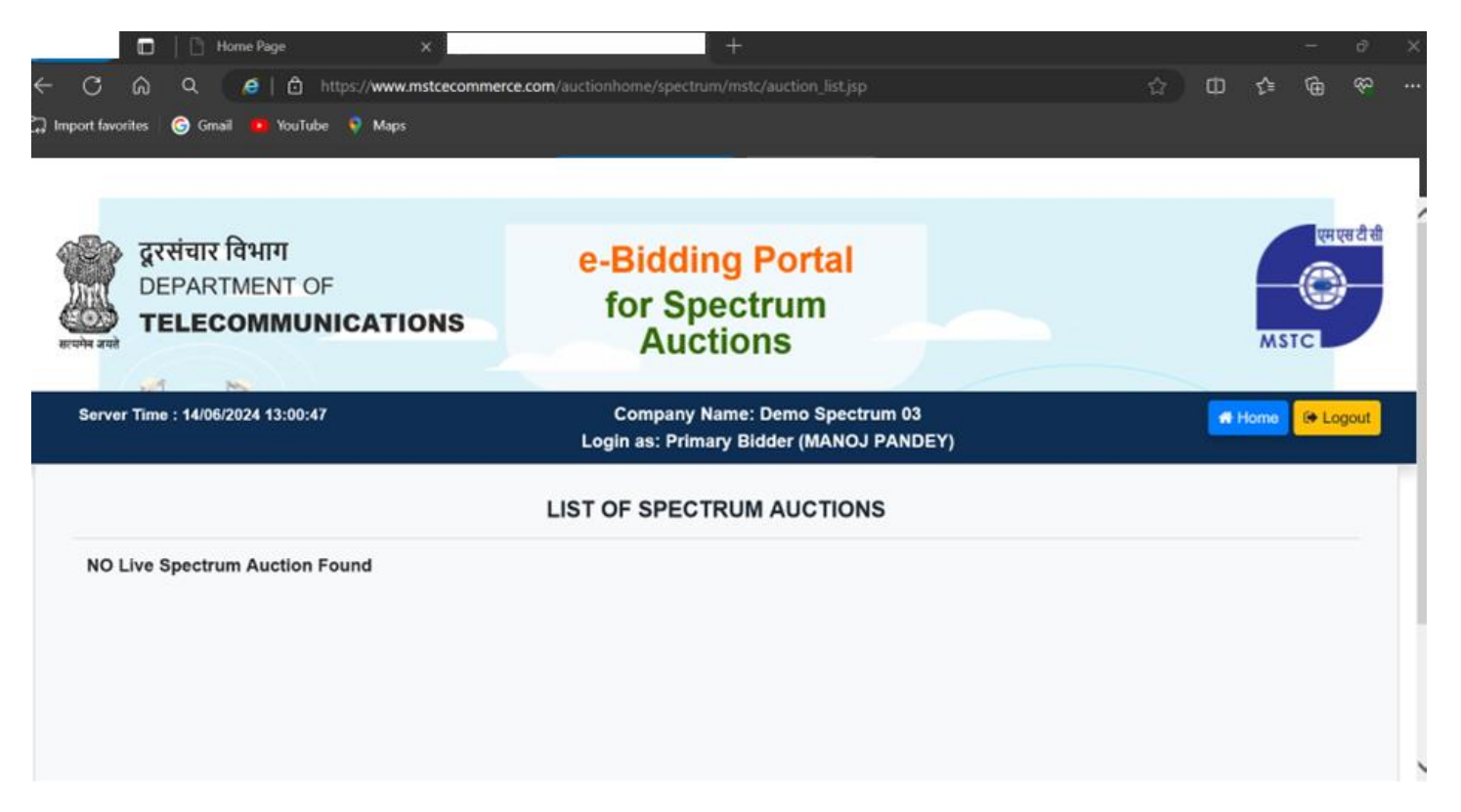

After completion of the final round schedule time, bidders will be able to view the complete list of blocks awarded to that particular bidder against all the LSA-Band combinations. The page will remain in view till 12 midnight of the day, auction was closed:

|                                               |                                              |                                       |                                 |                                                      | - 0                                                                                                    | ×              |
|-----------------------------------------------|----------------------------------------------|---------------------------------------|---------------------------------|------------------------------------------------------|----------------------------------------------------------------------------------------------------|----------------|
| 🧲 🕀 🖉 http://cma.mstcauct                     | on.com/auctionhome/spectrum/mstc/final_round | _report.jsp                           | + d                             | Search                                               | <u>۹</u> ۲۹                                                                                                    | ★ ¤            |
| Spectrum Bid Floor ×                          | W Markenstark und wertebewuss                |                                       |                                 |                                                      |                                                                                                    |                |
| File Edit View Favorites To                   | ols Help                                     |                                       |                                 | 1.50                                                 |                                                                                                    |                |
| 🔒 🍍 IOCL e-Tender 🎒 Admin L                   | ogin 🗿 Welcome to MSTC E-Co 🤎 Welcom         | ne to MSTC Site "Welcome to MSTC e-Co | h                               | 🟠 🕶 🗟 🖛 🖾 🖷                                          | ▼ Page ▼ Safety ▼ Tools ▼ (                                                                                                    | <b>?</b> - "   |
| दूरसंचार<br>UEPARTI<br>स्वमेन बन्ने<br>TELECO | विभाग<br>MENT OF<br><b>MMUNICATIONS</b>      | e-Bidding<br>for Spectrum             | Portal<br>Auctions              | एम एस टी सी<br>लिमिटेड<br>(भारत सरकार का उपक्रम) MST | Rea (He d Million Contraction of the second second |                |
| Server Time : 17-10-2020 15:1                 | 1:55                                         | Welcome Idea Cell                     | ular Ltd (Primary Bidder)       |                                                      | HOME (+ LOG                                                                                                    |                |
| Notice:                                       |                                              |                                       | Final Round for the SMAR Auctio | n No: SPECTRUM/20-21/157 Has t                       | been concluded on 17-10-2020                                                                                                    | 09:40          |
|                                               |                                              | Auction Re                            | sult                            |                                                      |                                                                                                    |                |
| SI No                                         | LSA                                          | Band                                  | Winning price per block (in Cr) | Name of the winning bidder                           | Number of blocks awarded                                                                                                    | ^              |
| 1                                             | Andhra Pradesh                               | 2500                                  | 680                             | Idea Cellular Ltd                                    | 1                                                                                                    |                |
| 2                                             | Assam                                        | 1800                                  | 8                               | Idea Cellular Ltd                                    | 25                                                                                                    |                |
| 3                                             | Assam                                        | 2500                                  | 20                              | Idea Cellular Ltd                                    | 1                                                                                                    |                |
| 4                                             | Bihar                                        | 1800                                  | 12.4                            | Idea Cellular Ltd                                    | 25                                                                                                    |                |
| 5                                             | Bihar                                        | 2100                                  | 430                             | Idea Cellular Ltd                                    | 1                                                                                                    |                |
| 6                                             | Bihar                                        | 2500                                  | 60                              | Idea Cellular Ltd                                    | 1                                                                                                    |                |
| 7                                             | Gujrat                                       | 1800                                  | 47.6                            | Idea Cellular Ltd                                    | 42                                                                                                    |                |
| 8                                             | Gujrat                                       | 2500                                  | 390                             | Idea Cellular Ltd                                    | 1                                                                                                    |                |
| 9                                             | Haryana                                      | 1800                                  | 9.86                            | Idea Cellular Ltd                                    | 24                                                                                                    |                |
| 10                                            | Haryana                                      | 2500                                  | 80                              | Idea Cellular Ltd                                    | 1                                                                                                    |                |
| 11                                            | Himachal Pradesh                             | 1800                                  | 3.2                             | Idea Cellular Ltd                                    | 3                                                                                                    | ~              |
|                                               |                                              |                                       |                                 |                                                      |                                                                                                    |                |
|                                               |                                              |                                       |                                 |                                                      | <b>a</b> 75%                                                                                                    | , <b>•</b> ,   |
|                                               |                                              |                                       |                                 |                                                      | ▲ 😼 🔛 🏶 ♠> 15                                                                                                    | 5:11<br>0-2020 |

## My Bid Data:

Bidder will also have access to their bid history using the link, 'My Bid Data'. On clicking the link, bidders can select the event and a particular round to view their bidding history for that particular round. The bidders can also download their bid data in Excel using the link "Download Excel".

| w Bid Data | Live DIPAM AN       | Buyer Info  | o<br>ery Order 🦉 .                   | Auction Catalog                                | g Report <i></i>                    | Acceptance Lette                                    | er 🍯 Net Banking                                  | Report              | EMD Status                                      |                                      |                                  |                  |                                         |                            |        |
|------------|---------------------|-------------|--------------------------------------|------------------------------------------------|-------------------------------------|-----------------------------------------------------|---------------------------------------------------|---------------------|-------------------------------------------------|--------------------------------------|----------------------------------|------------------|-----------------------------------------|----------------------------|--------|
| Server Tin | ne : 30/06/2022     | 2 16:31:0   | 6                                    |                                                |                                     | Com<br>Login as                                     | oany Name: E<br>: Primary Bid                     | 3harti /<br>Ider (S | A.rtel Limit<br>etu Dutt Sh                     | ed<br>harma)                         |                                  |                  | A Hor                                   | ne 🕑                       | Logout |
|            |                     |             |                                      |                                                |                                     | Ν                                                   | IY BID DA                                         | ТА                  |                                                 |                                      |                                  |                  |                                         |                            |        |
|            | Enter Au            | ction Se    | arch Infori                          | mation:                                        | 4                                   | 3                                                   |                                                   |                     |                                                 | Sear                                 | ch                               |                  |                                         |                            |        |
|            |                     | Select /    | Auction:                             |                                                | S                                   | SPECTRUM/                                           | 22-23/43                                          | ~                   |                                                 |                                      |                                  |                  |                                         |                            |        |
|            |                     | Select      | Round:                               |                                                | 2                                   | 2                                                   |                                                   | ~                   |                                                 | Download                             | d Excel                          |                  |                                         |                            |        |
| s          | 61. LSA<br>Io Name  | Band        | No Of<br>Blocks<br>put to<br>Auction | Current<br>Round<br>Price<br>(Rs in<br>Crores) | Total<br>Bid in<br>current<br>round | Aggegrate<br>demand<br>at current<br>round<br>price | Provisional<br>winning<br>price (Rs<br>in Crores) | Rank                | Previous<br>round<br>price<br>(Rs in<br>Crores) | Blocks<br>bid in<br>current<br>round | Provisional<br>winning<br>blocks | Excess<br>demand | Price<br>Increment<br>(Rs in<br>Crores) | N<br>ro<br>pi<br>(R<br>Cro |        |
|            | 1 Andhra<br>Pradesh | 2500<br>MHz | 3                                    | 561.0000                                       | 0                                   | 0                                                   | 510.0000                                          | 1                   | 510.0000                                        | 0                                    | 3                                | -3               | 0.0000                                  | 561                        |        |
| 3          | 2 Delhi             | 2500<br>MHz | 2                                    | 946.0000                                       | 0                                   | 0                                                   | 860.0000                                          | 0                   | 860.0000                                        | 0                                    | 0                                | -2               | 0.0000                                  | 946                        |        |